## PARTNERSHIP

## HEALTHPLAN of CALIFORNIA A Public Agency

#### Wellness and Recovery Program

Drug Medi-Cal Organized Delivery Service Calons Admission Training

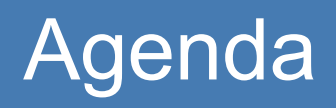

- Introduction to PHC's Online Services at <u>https://provider.partnershiphp.org/UI/Login.a</u>
   <u>spx</u>
- How to enter a CalOMS admission
- Contacts and Resources

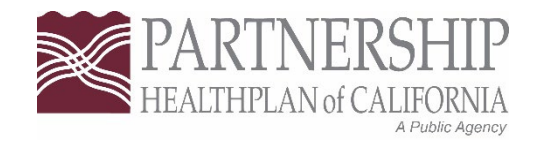

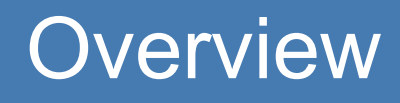

The California Outcomes Measurements System (CalOMS) is the statewide data collection system used to report information to the Department of Health Care Services

- All treatment levels are required to report data
  - There is an exception for Care Coordination and Recovery Services
- Takes under three minutes to complete
- All fillable online, must be entered into PHC online services
- DHCS requires information to be entered into CalOMS for everyone in your program, even those not covered under Medi-Cal.
- Data must be entered and submitted timely. Within 10 days of a client entering treatment.

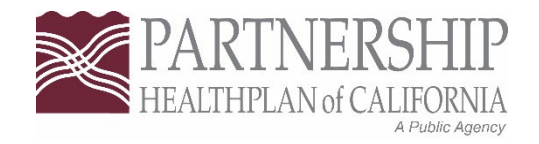

### **PHC Online Services**

#### PARTNERSHIP HEALTHPLAN OF CALIFORNIA ONLINE SERVICES

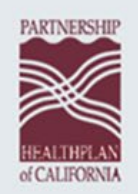

Welcome to our redesigned Provider Online Services

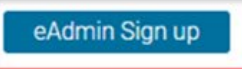

Click above to register as a new eAdmin. If you are not the designated eAdmin check with your practice manager for instructions. INTERWEB02

| Username: | Username                        |   |
|-----------|---------------------------------|---|
| Password: | Password                        |   |
|           | Login                           |   |
|           | Forgot Username Change Password | - |

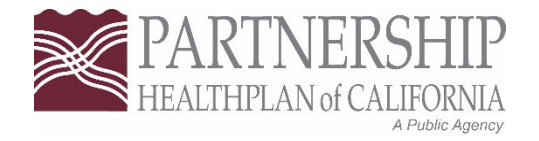

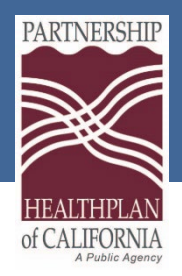

## PHC Online Services Modules

#### **Eligibility Modules**

 Access member eligibility details

#### Claim Modules

• Search Claims, CIF/Re-CIF status, Check Search, EOP-Remittance advice

#### **Clinical Modules**

• Emergency and acute reports for PCPs

#### User Management

- (eAdmin only)
- Manage user profiles, add users, grant and edit access to modules

# Authorizations (RAFs and TARs)

• *Residential Only* Access authorization information, submit and correct TARs

#### **CalOMS Reports**

Data collection entry system

### PHC Online Services Modules

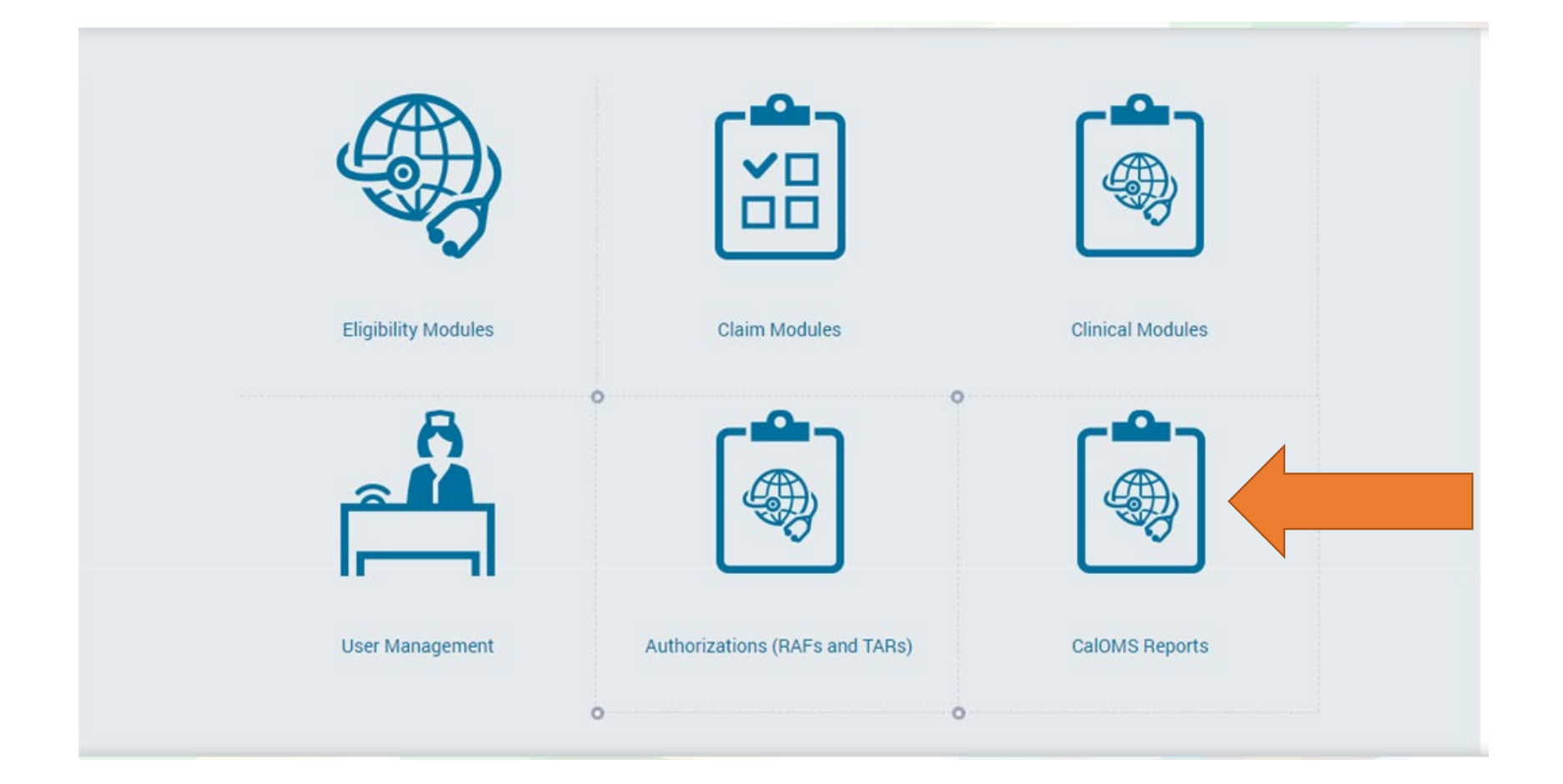

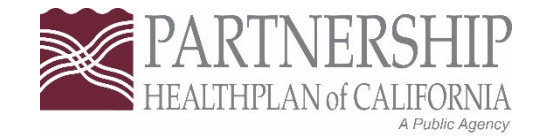

## Opening a CalOMS episode

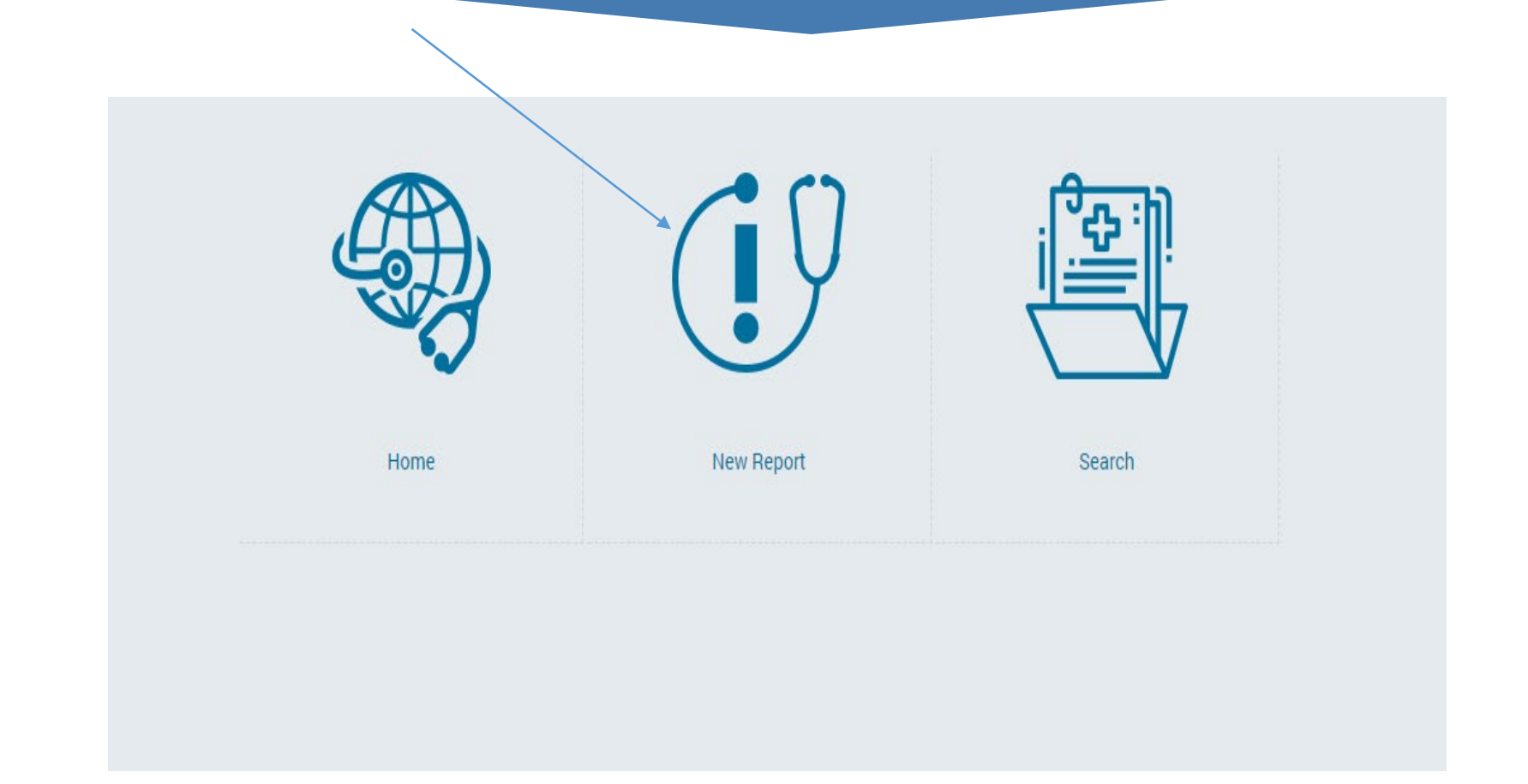

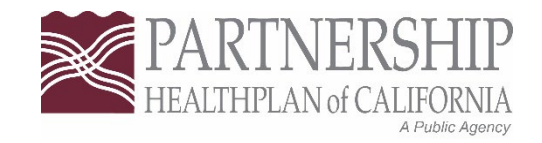

## Opening a CalOMS episode

| Home                          | PHC - eEligibility                                      |                     |                      |                                                                               |
|-------------------------------|---------------------------------------------------------|---------------------|----------------------|-------------------------------------------------------------------------------|
| Eligibility Modules           | Member Search                                           |                     |                      |                                                                               |
| Clinical Modules              | Date of Service:                                        | 3/21/2024           |                      | Search Help!                                                                  |
| User Management               | Social Security Number:<br>CIN #:                       |                     |                      | Below is the search Criteria with the Date of Service                         |
| Authorizations(RAFs and TARs) | Last Name:                                              |                     |                      | 1.SSN (for e.g.: 99999999)<br>2.CIN (for e.g.: 999999999)                     |
| Caloins Report     «          | First Name:<br>Date of Birth:                           |                     |                      | 3.Last Name AND First Name<br>4.Last Name AND DOB ( for e.g. DOB: 01/01/2015) |
|                               |                                                         | Search Member Clear |                      |                                                                               |
|                               |                                                         |                     |                      |                                                                               |
|                               | Member Identifier/ CIN Last Name No records to display. | First Name          | Gender Date of Birth | Program Actions                                                               |
|                               |                                                         |                     |                      |                                                                               |
|                               |                                                         |                     |                      |                                                                               |
|                               |                                                         |                     |                      |                                                                               |

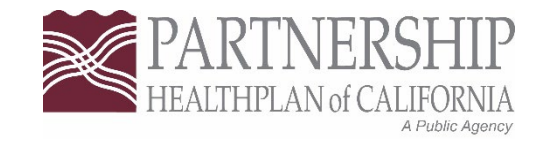

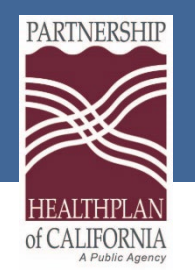

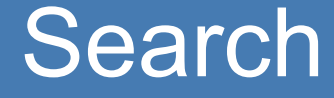

#### Ways to search include:

- First and last name
- Member SSN
- Last name and DOB
- CIN#

## Opening a CalOMS episode

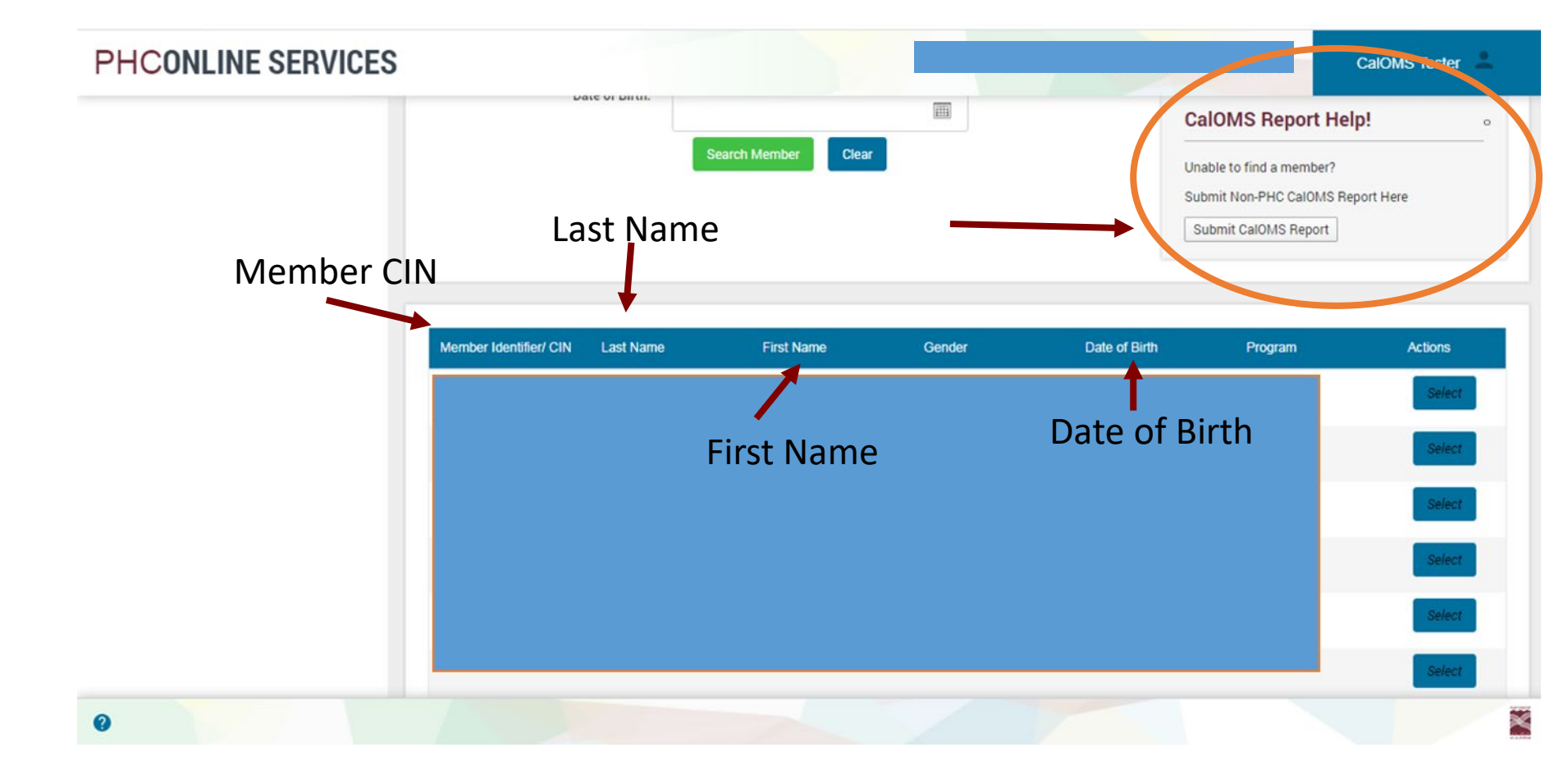

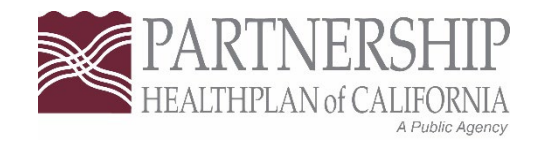

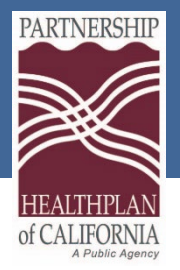

## Non-PHC Member

| PHC - eEligibility                                                                                   |            |            |               |                                                                                                    |             |
|----------------------------------------------------------------------------------------------------|------------|------------|---------------|----------------------------------------------------------------------------------------------------|-------------|
| Member Search                                                                                        |            |            |               |                                                                                                    |             |
| Date of Service:<br>Social Security Number:<br>CIN #:<br>Last Name:<br>First Name:<br>Date of Birth: | 3/7/2024   | Nter valid |               | Search Help!<br>Below is the search Criteria with the D<br>.SSN (for e.g.: 999999999)<br>2.CIN (for e.g.: 9999999999)<br>8.Last Name AND First Name<br>8.Last Name AND DOB (for e.g. DOB:<br>CalOMS Report Help!<br>Jnable to find a member?<br>Submit Non-PHC CalOMS Report Here<br>Submit CalOMS Report | 01/01/2015) |
| Member Identifier/ CIN Last Name                                                                     | First Name | Gender     | Date of Birth | Program                                                                                                    | Actions     |
| No records to display.                                                                               |            |            |               |                                                                                                    |             |

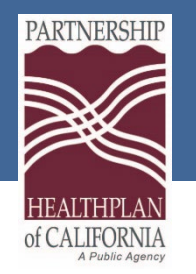

## **Non-PHC Member**

- On the member search screen enter "0" into the SSN field.
- Click "Ok" on the error box.
- Click "Submit CalOMS Report" on the right hand side of the screen.

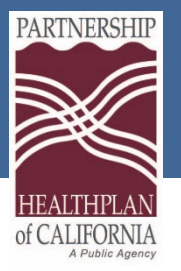

# eEligbility

| HC - eEligibility                                                  |                                                                        |                                              |                                                                                                    | Add ER Notif                 | ication New Member Search                                                                                                    |
|--------------------------------------------------------------------|------------------------------------------------------------------------|----------------------------------------------|----------------------------------------------------------------------------------------------------|------------------------------|----------------------------------------------------------------------------------------------------|
|                                                                    |                                                                        |                                              |                                                                                                    |                              |                                                                                                    |
| Member Demographics -<br>Member Name:<br>Gender:<br>Date of Birth: |                                                                        | ePrompts<br>Member ID:<br>Phone:<br>Address: |                                                                                                    | 0                            | Is Eligible: Yes<br>Reference No. B04FBD36-6B93-4<br>Program: Medi-Cal<br>Date of Service: 3/21/2024                                                                                                    |
|                                                                    |                                                                        |                                              |                                                                                                    |                              | PCP Messages:                                                                                                    |
| Eligibility Details:<br>Member Eligible:<br>Program:               | Yes<br>Medi-Cal                                                        | Date of Eligibility Notification:<br>SOC:    | 3/01/2024<br>No                                                                                                    | o                            | Direct member status. Covered services must be<br>provided by a certified Medi-Cal provider. Referral<br>(RAFs) are not required. The Partnership Health<br>Services Department must approve services requ<br>a Treatment Authorization Request (TAR). |
| AID Code:<br>COUNTY<br>CCS Eligible<br>American Indian:            | 38 (EDWARDS VS MEYERS - AFDC TERMINATED ]<br>HUMBOLDT                  | Other Insurance:                             | NO MEDICARE/ NO OTHER REPORTED COV<br>Other Health Insurance (OHI) information di<br>is reported to PHC by the state Medi-Cal syst<br>Member's actual OHI status may change | ERAGE<br>splayed here<br>em. | Special Messages:                                                                                                    |
|                                                                    |                                                                        | Primary Language:                            | ENGLISH                                                                                                    |                              | Substance Use Services administered by PHC. Se<br>State System for additional benefit information.                                                                                                    |
| Assigned Primary Care Phys                                         | ician Details/ Medical Home/ Additional S                              | ervices                                      |                                                                                                    |                              | Other Health Insurance                                                                                                    |
| PCP Name:<br>PCP Address:                                          | PARTNERSHIP HEALTHPLAN<br>4665 BUSINESS CENTER DRIVE FAIRFIELD CA94534 | PCP Phone:<br>PCP Fax:                       | (800) 863-4155                                                                                                    |                              | Case Management: None                                                                                                    |
| Additional Services                                                |                                                                        |                                              |                                                                                                    |                              | Enter a CalOMS Report Enter a new aTAB - Out                                                                                                    |
| Service Type                                                       | Service Provider                                                       | Phone #                                      |                                                                                                    |                              | Enter a balows heport                                                                                                    |
| Mental Health                                                      | Carelon Behavioral Health                                              | (855) 765                                    | -9703                                                                                                    |                              | Enter a new eTAR - Inpatient                                                                                                    |
| Substance Use Services                                             | PHC/Carelon                                                            | (855) 76                                     | 5-9703                                                                                                    |                              |                                                                                                    |

## Opening a CalOMS episode

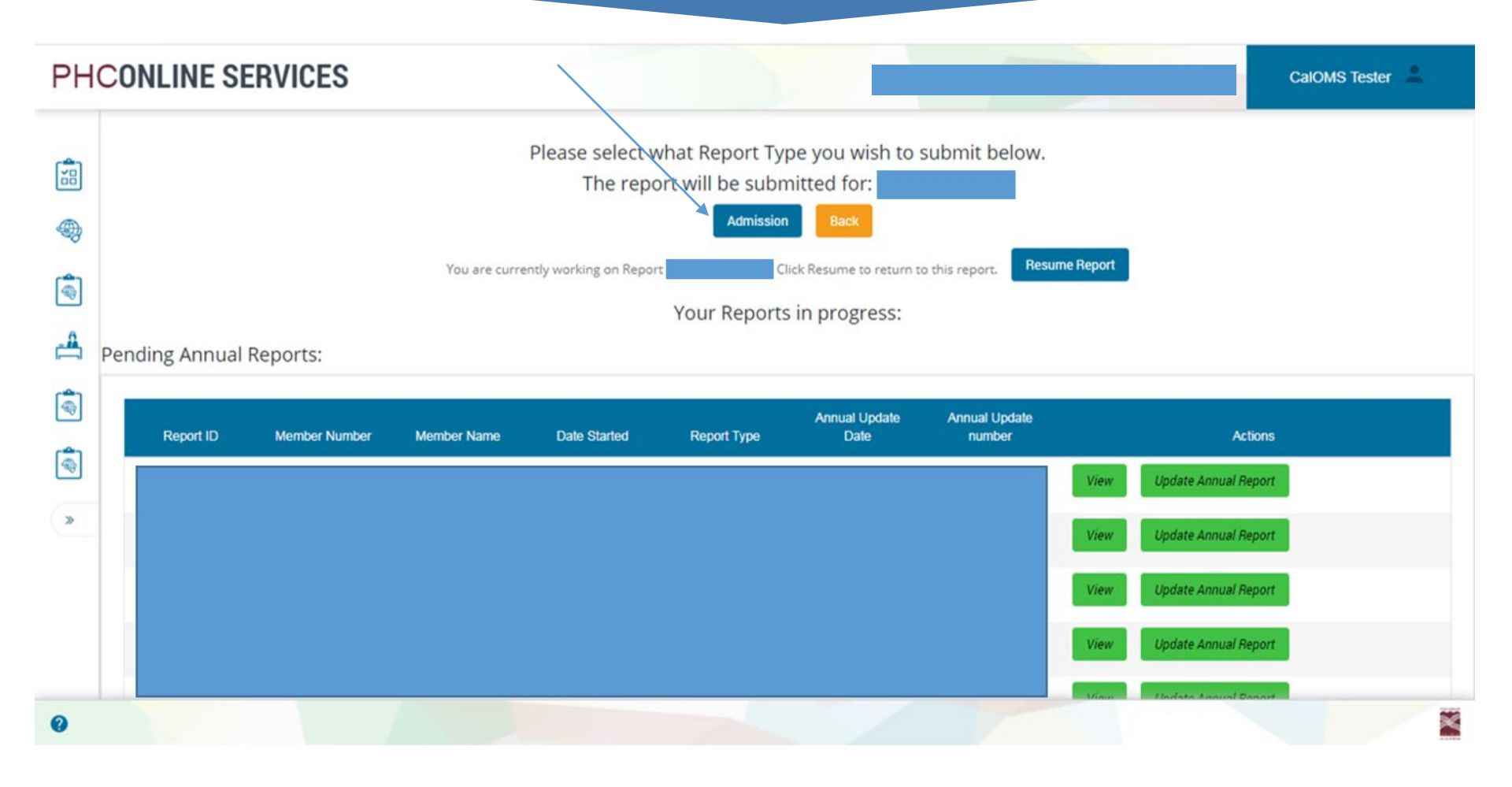

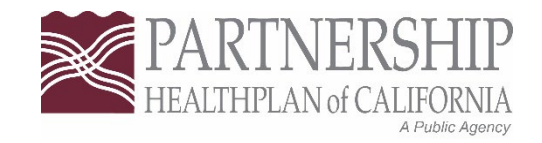

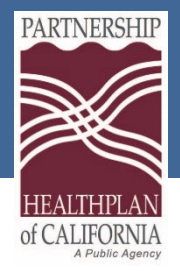

## Demographic

| <b>D</b> : 1                  |                         |                          |                         |                                                                                       |
|-------------------------------|-------------------------|--------------------------|-------------------------|---------------------------------------------------------------------------------------|
| Discharge                     |                         |                          |                         |                                                                                       |
| Discharge                     |                         |                          |                         |                                                                                       |
| Demographics                  | Demographic Info        |                          |                         |                                                                                       |
| Admission                     | Patient Participant ID: |                          | Current First Name:     |                                                                                       |
| Substance Use                 | Gender:                 | 1:Male 🗸                 |                         | None or Not Applicable                                                                |
| Employment                    |                         |                          | Current Last Name:      |                                                                                       |
| Criminal Justice              | Date of Birth:          |                          |                         |                                                                                       |
| Medical                       |                         |                          | SSN:                    |                                                                                       |
| Mental Health & Social System |                         |                          |                         | Client declines to state                                                              |
| Level Of Care                 |                         |                          |                         | None or Not applicable                                                                |
| Review                        | Zip Code:               |                          | Birth First Name:       |                                                                                       |
|                               |                         |                          |                         | None or Not applicable                                                                |
|                               | Birth Last Name:        |                          | Place Of Birth County:  | 40.0                                                                                  |
|                               |                         |                          | ,, ,, ,                 | 49.50noma 🗸                                                                           |
|                               | Place Of Birth State:   | CA:California            | Driver's License State: | None or not applicable $\checkmark$                                                   |
|                               | Driver's License Number |                          | Mother's First Name     |                                                                                       |
|                               | Divers License wumber.  |                          | Motilei 5 Filst Name.   |                                                                                       |
|                               |                         | Client declines to state |                         |                                                                                       |
|                               |                         | None or Not applicable   | Race:                   | 1:White/Caucasian<br>2:Black/African-American<br>3:American Indian<br>4:Alaska Native |

## Demographics

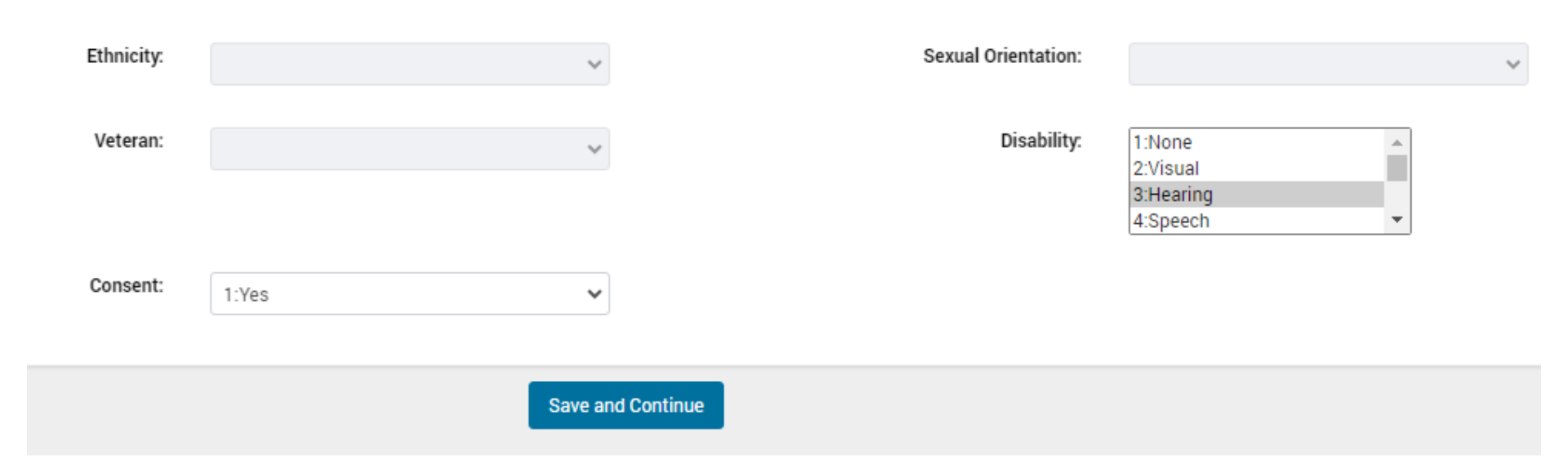

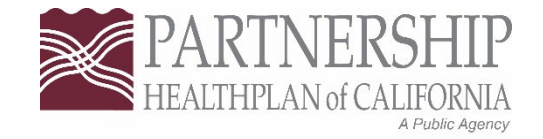

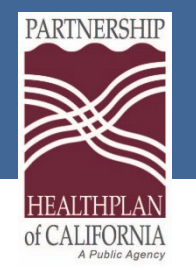

## **Demographic** -Notes

- Consent will default to no, this consent is for a program that does not exist any longer, can be marked yes or no and will not cause an issue.
- If you select N/A on DL you must select the N/A in DL state
- In the place of birth, if you select CA must select a CA county
- Reduce to 5 digit zip code
- Clicking on client unable to answer will cause record to reject with the exception of under the developmental disability question
- "Mom" is acceptable under "Mother's First Name"

## Admission

| Admission                     |                                     |                          |                                     |                         |
|-------------------------------|-------------------------------------|--------------------------|-------------------------------------|-------------------------|
| Demographics                  |                                     |                          |                                     |                         |
| Admission                     | Admission Info                      |                          |                                     |                         |
| Substance Use                 | Admission Date:                     |                          | Type Of Treatment Service:          | ~                       |
| Employment                    |                                     |                          |                                     |                         |
| Criminal Justice              | Admission Transaction Type:         | ~                        | Source Of Referral:                 | ~                       |
| Medical                       | Provider ID:                        |                          | Days Waited to Enter Treatment:     |                         |
| Mental Health & Social System |                                     |                          |                                     |                         |
| Level Of Care                 |                                     |                          |                                     | Not sure/Don't know     |
|                               |                                     |                          |                                     | Client unable to answer |
|                               | Number Of Prior Treatment Episodes: |                          | CalWorks Recipient:                 | ~                       |
|                               |                                     | Not sure/Don't know      |                                     |                         |
|                               |                                     | Client declines to state | Substance Abuse CalWorks Treatment: | ~                       |
|                               |                                     | Client unable to answer  | County Daving For Services          |                         |
|                               |                                     |                          | County Paying For Services:         | ~                       |
|                               |                                     |                          |                                     | None or not applicable  |
|                               | Special Services Contract ID:       |                          |                                     |                         |
|                               |                                     |                          |                                     |                         |
|                               |                                     |                          |                                     |                         |
|                               |                                     |                          |                                     |                         |
|                               |                                     | Save and                 | Continue                            |                         |
|                               |                                     |                          |                                     |                         |
|                               |                                     |                          |                                     |                         |

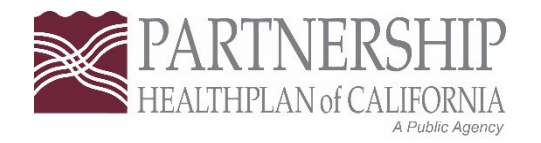

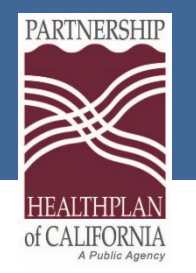

## **Admission Notes**

- Make sure to choose the correct service for your provider number. Ex: Do not select residential for an outpatient service.
- On the "county paying for services" or "special services contract" will be N.A or none if it is the county or a provider within our 7 counties. If you are a provider outside of our seven counties the information for these two questions will be provided to you by PHC.
- CalWorks can always be no or yes, it is not something we are reporting on.
- Residential should always select service code 7

#### Substance Use

| Admission                     |                                    |                        |                                      |                          |
|-------------------------------|------------------------------------|------------------------|--------------------------------------|--------------------------|
| Demographics                  |                                    |                        |                                      |                          |
| Admission                     | Substance Use Info                 |                        |                                      | o                        |
| Substance Use                 | Primary Drug Code:                 | ~                      | Secondary Drug Code:                 | ~                        |
| Employment                    |                                    |                        |                                      |                          |
| Criminal Justice              | Primary Drug Name:                 |                        | Secondary Drug Name:                 |                          |
| Medical                       | Primary Drug Frequency in Last 30  |                        | Secondary Drug Frequency in Last 30  |                          |
| Mental Health & Social System | Days:                              |                        | Days:                                |                          |
| Level Of Care                 | Primary Drug Administration Route: | ~                      | Secondary Drug Administration Route: | ~                        |
|                               |                                    |                        |                                      |                          |
|                               | Primary Drug Age First Use:        |                        | Secondary Drug Age First Use:        |                          |
|                               |                                    |                        |                                      | None or not applicable   |
|                               | Alcohol Fragueney Last 20 Days:    |                        | Needle Lice in Last 20 Dave:         |                          |
|                               | Alconol Prequency Last 30 Days.    |                        | Needle Ose III Last 30 Days.         |                          |
|                               |                                    | None or Not applicable |                                      | Client declined to state |
|                               | Needle Use in Last 12 Months:      | ~                      |                                      |                          |
|                               |                                    |                        |                                      |                          |
|                               |                                    | Cove and Cor           | tinuo                                |                          |
|                               |                                    | - Save and Con         | linue                                |                          |

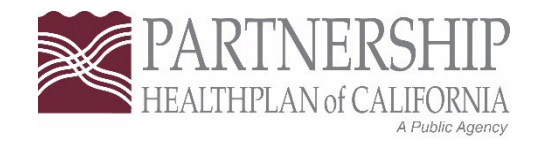

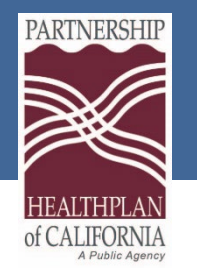

## Substance Use - Notes

- Fentanyl is not listed and would be classified as other.
- Secondary drug field does not accept special characters, if listing more than one drug just list with a space.
- If alcohol is the primary drug, you will list the usage, it will then gray out below the last alcohol use in 30 days, if you put another primary drug of choice then you would complete the alcohol in the last 30 days.
- If you put "none" as secondary drug of choice the rest of the fields will grey out.

## Employment

| Admission                     |                           |                          |                                  |                          |
|-------------------------------|---------------------------|--------------------------|----------------------------------|--------------------------|
| Demographics                  |                           |                          |                                  |                          |
| Admission                     | Employment Info           |                          |                                  |                          |
| Substance Use                 | Employment Status:        | ~                        | Enrolled In Job Training:        | ~                        |
| Employment                    | Dava Washed Deat 20 Dava  |                          | Uisbast Sabasi Osada Osamalatadı |                          |
| Criminal Justice              | Days worked Past 30 Days. |                          | Hignest School Grade Completed:  |                          |
| Medical                       |                           | Client Declined to state |                                  | Client Declined to state |
| Mental Health & Social System | Enrolled In School:       | ~                        |                                  |                          |
| Level Of Care                 |                           |                          |                                  |                          |
|                               |                           | Save and                 | d Continue                       |                          |

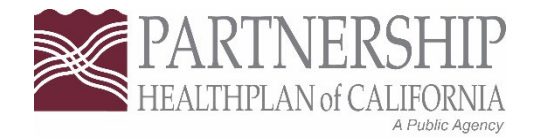

### **Criminal Justice**

| Admission                     |                          |                          |                               |        |   |
|-------------------------------|--------------------------|--------------------------|-------------------------------|--------|---|
| Demographics                  |                          |                          |                               |        |   |
| Admission                     | Criminal Justice Info    |                          |                               |        | 0 |
| Substance Use                 | Criminal Justice Status: | ~                        | Jail Days Last 30 Days:       |        |   |
| Employment                    |                          |                          |                               |        |   |
| Criminal Justice              | CDCR Number.             |                          | Prison Days Last 30 Days:     |        |   |
| Medical                       |                          | Client declined to state |                               |        |   |
| Montal Health & Casial System |                          | None or not applicable   | Parolee Service Network:      | ~      |   |
|                               |                          | Not sure/Don't know      |                               |        |   |
| Level Of Care                 | Arrests Last 30 Days:    |                          | FOTP Parolee:                 | 0:No 🗸 |   |
|                               |                          |                          |                               |        |   |
|                               |                          |                          | FOTP Parolee Priority Status: | ~      |   |
|                               |                          |                          |                               |        |   |
|                               |                          | Save and C               | ontinue                       |        |   |

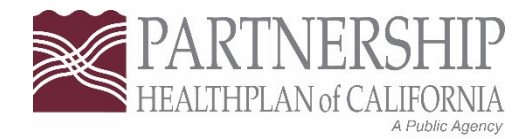

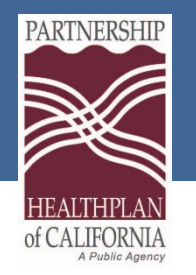

## **Criminal Justice Notes**

- CDCR is not tracked and is greyed out
- FOTP is always no as it is a defunct program
- FOTP Parolee Priority Status will be none-or not applicable

#### Medical

| Admission                     |                                  |            |                                |        |    |
|-------------------------------|----------------------------------|------------|--------------------------------|--------|----|
| Demographics                  |                                  |            |                                |        |    |
| Admission                     | Medical Info                     |            |                                |        | -0 |
| Substance Use                 | MediCal Beneficiary:             | ~          | Medical Problems Last 30 Days: |        |    |
| Employment                    |                                  |            |                                |        |    |
| Criminal Justice              | ER Last 30 Days:                 |            | Pregnant At Admission:         | 0:No 🗸 |    |
| Medical                       | Hospital Overnight Last 30 Days: |            | Pregnant During Treatment:     | 0:110  |    |
| Mental Health & Social System |                                  |            |                                | 0.110  |    |
| Level Of Care                 |                                  |            | Medication Prescribed:         | ~      |    |
|                               | Communicable Tuberauloria        |            | Communicable Userstitis C.     |        |    |
|                               | communicable ruberculosis:       | *          | Communicable Hepaulis C.       | ~      |    |
|                               | Communicable STD:                | ~          | HIV Tested:                    | ~      |    |
|                               |                                  |            |                                |        |    |
|                               | HIV Results:                     | ~          |                                |        |    |
|                               |                                  |            |                                |        |    |
|                               |                                  | Save and C | continue                       |        |    |

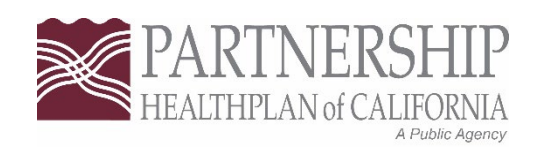

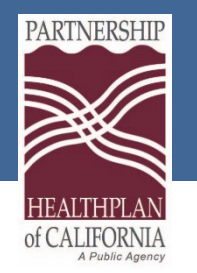

## **Medical - Notes**

- Medication prescribed is for medication prescribed in your program, not by another provider (PCP, NTP, etc)
- A common error that occurs when the CalOMs asks for the number of days the participant experienced physical health problems in the past 30 days. This answer correlates with two other questions. The data dictionary will explain the detail, refer to page 70. (EX. Client was admitted in the hospital for 3 days, then they experienced 3 days of health problems).
- If you put no for medical problems in the last 30 days then everything else should be zero
- Pregnancy will grey out for male

### Mental Health and Social Systems

| Admission                     |                                                                                                    |                          |                                                                                                    |                                                                                                    |
|-------------------------------|----------------------------------------------------------------------------------------------------|--------------------------|----------------------------------------------------------------------------------------------------|----------------------------------------------------------------------------------------------------|
| Demographics                  |                                                                                                    |                          |                                                                                                    |                                                                                                    |
| Admission                     | Mental Health Info                                                                                                    |                          |                                                                                                    | o                                                                                                    |
| Substance Use                 | Mental Illness:                                                                                                    | ~                        | Mental Health Medication:                                                                                                    | ~                                                                                                    |
| Employment                    |                                                                                                    |                          |                                                                                                    |                                                                                                    |
| Criminal Justice              | Emergency Room Last 30 Days for<br>Mental Health:                                                                                                    |                          |                                                                                                    |                                                                                                    |
| Medical                       | Psychiatric Facility Use Last 30 Days:                                                                                                    |                          |                                                                                                    |                                                                                                    |
| Mental Health & Social System |                                                                                                    |                          |                                                                                                    |                                                                                                    |
| Level Of Care                 |                                                                                                    |                          |                                                                                                    |                                                                                                    |
|                               | Social System Info<br>Social Support Last 30 Days:<br>Current Living Arrangements:<br>Living With User Last 30 Days:<br>Number Of Children Living with<br>Someone Else due to Child Protection<br>Court: | Client declined to State | Family Conflicts Last 30 Days:<br>Number Of Children 17 or Younger.<br>Number Of Children 5 or Younger.<br>Number of Children Living with<br>Someone Else and Parental Rights<br>Terminated: | Image: Client declined to State         Image: Client declined to State         Image: Client declined to State |
|                               |                                                                                                    | Save and contr           |                                                                                                    |                                                                                                    |

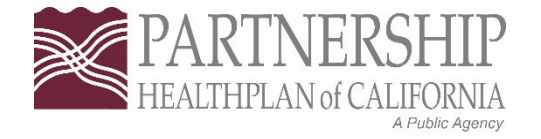

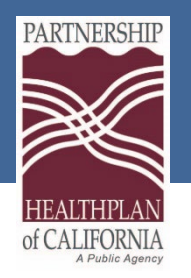

Mental Health and Social Systems - Notes

- If you put you have children under 5 you will also include that amount in the children under 17 question. You cannot put zero in 17 but put 3 under 5 for example
- Social supports are defined as participation in any social support recovery activities such as: 12-step meetings; other self help meetings; religious/faith recovery or self-help meetings; meetings of organizations other than those listed above; Interactions with family members and/or friend support of recovery.

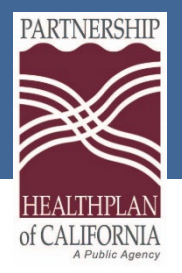

#### Level of Care

| Admission                     |   |                                                                |
|-------------------------------|---|----------------------------------------------------------------|
| Demographics                  |   |                                                                |
| Admission                     |   | Level Of Care                                                  |
| Substance Use                 |   | Was a Level of Care Screen Completed by the Provider. OYes  No |
| Employment                    | 1 | Screen Date:                                                   |
| Criminal Justice              | 1 |                                                                |
| Medical                       | 1 | Indicated Level of Care:                                       |
| Mental Health & Social System |   | Actual Level of Care:                                          |
| Level Of Care                 |   |                                                                |
|                               | - | Save and Continue                                              |

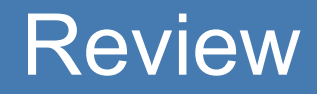

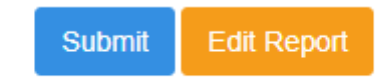

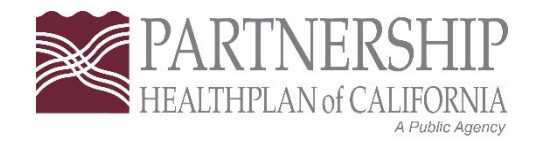

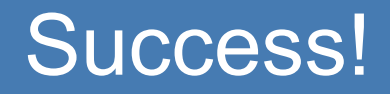

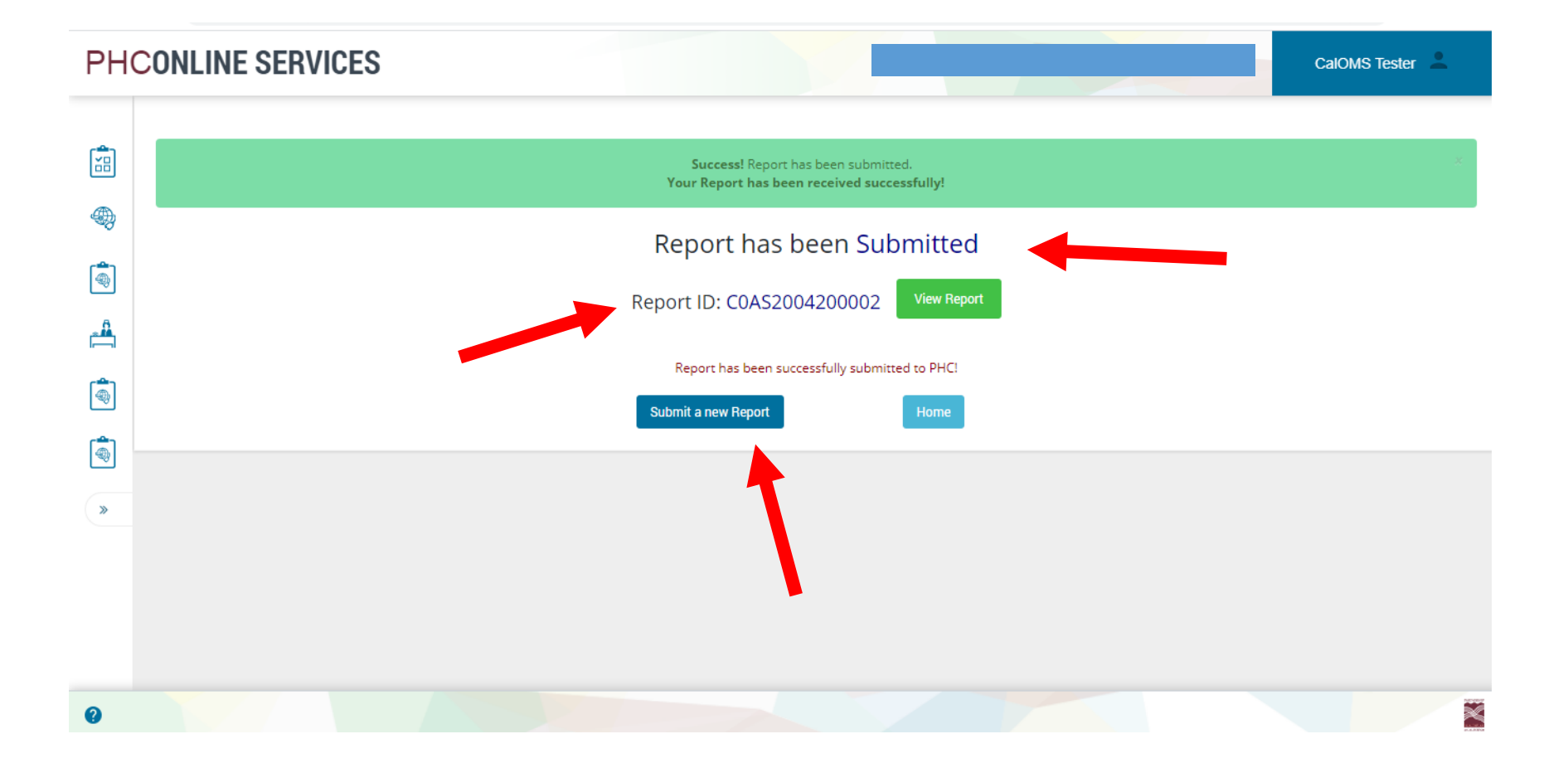

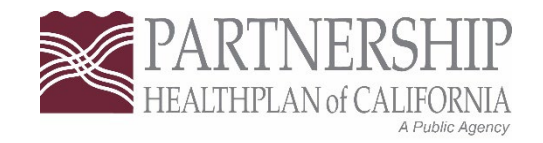

#### **Potential Report Statuses**

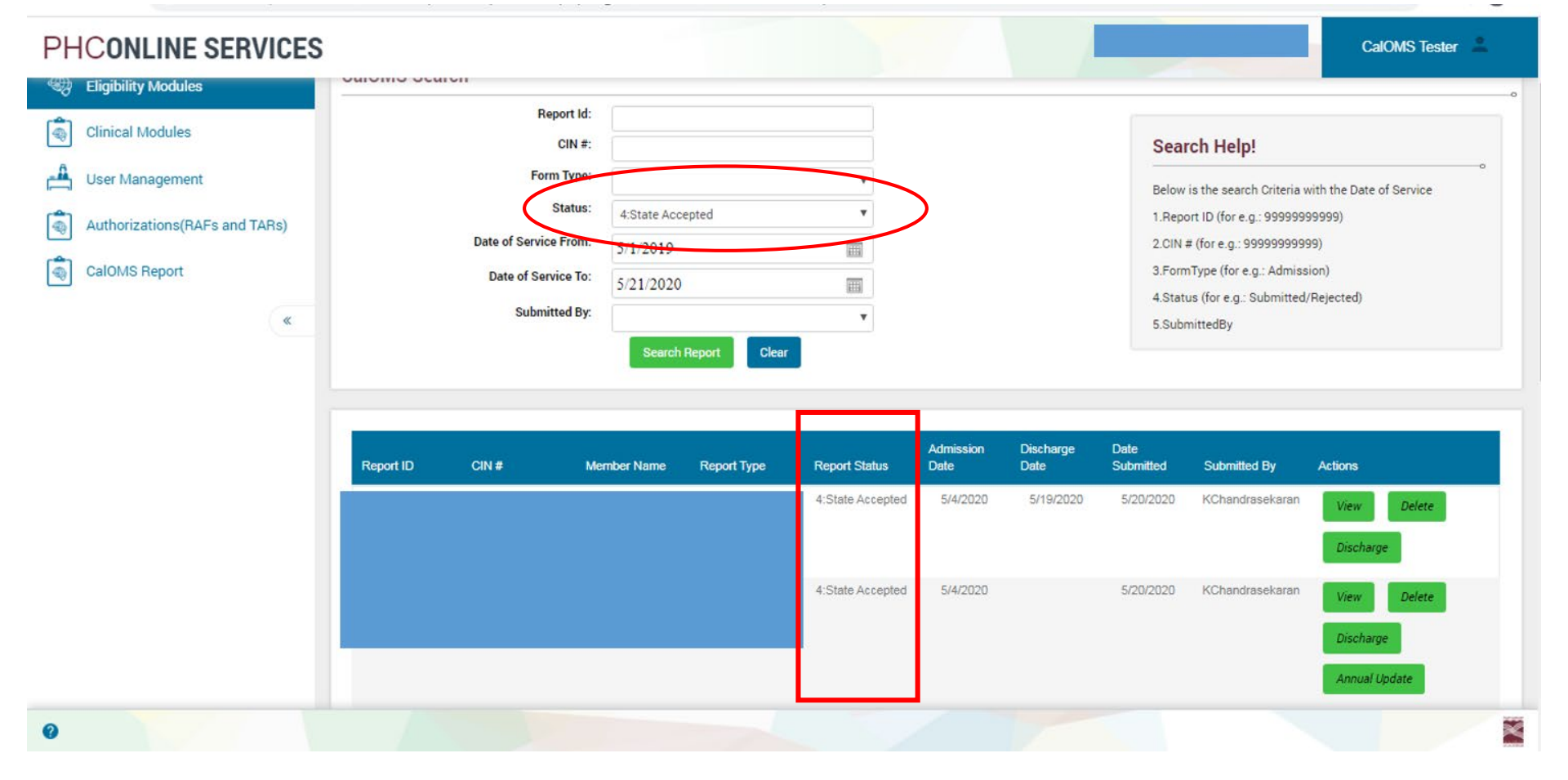

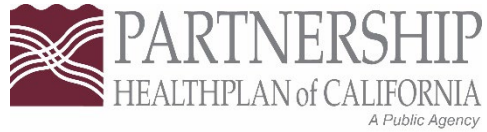

## **Potential Statuses**

- 1. PHC Received
- 2. PHC Submitted to the State
- 3. PHC Rejected
- 4. State Accepted
- 5. State Rejected
- 6. Draft not Submitted to PHC
- 7. Deleted

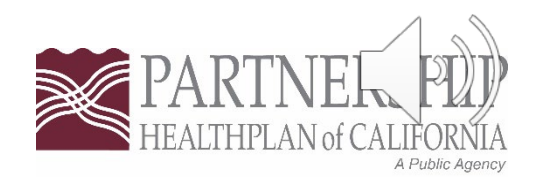

#### **Potential Statuses**

**PHCONLINE SERVICES** 

dules

| CalOMS Tester |
|---------------|
|               |

|                    | Report Id:            |                                       |                                                         |
|--------------------|-----------------------|---------------------------------------|---------------------------------------------------------|
| lodules            | CIN #:                |                                       | Search Help!                                            |
| gement             | Form Type:            | · · · · · · · · · · · · · · · · · · · | Below is the search Criteria with the Date of Service   |
| ons(RAFs and TARs) | Status:               | •                                     |                                                         |
| Date of Service    | Date of Service From: |                                       | 1.Report ID (for e.g.:<br>99999999999)                  |
| port               | Date of Service To:   | 1:PHC Received                        | 2.CIN # (for e.g.: 99999999999)                         |
| «                  | Submitted By:         | 3:PHC Submitted to State              | 3.FormType (for e.g.: Admission)<br>4.Status (for e.g.: |
|                    |                       | 4:State Accepted                      | Submitted/Rejected)                                     |
|                    |                       | 5:State Rejected                      | 5.SubmittedBy                                           |
|                    |                       | 6:Draft Not submitted to PHC          |                                                         |
|                    |                       | 7:Deleted                             |                                                         |

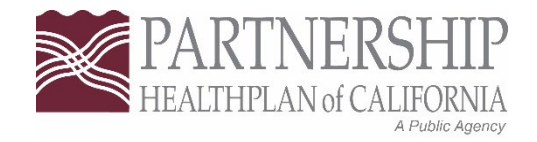

×

### **Other Actions**

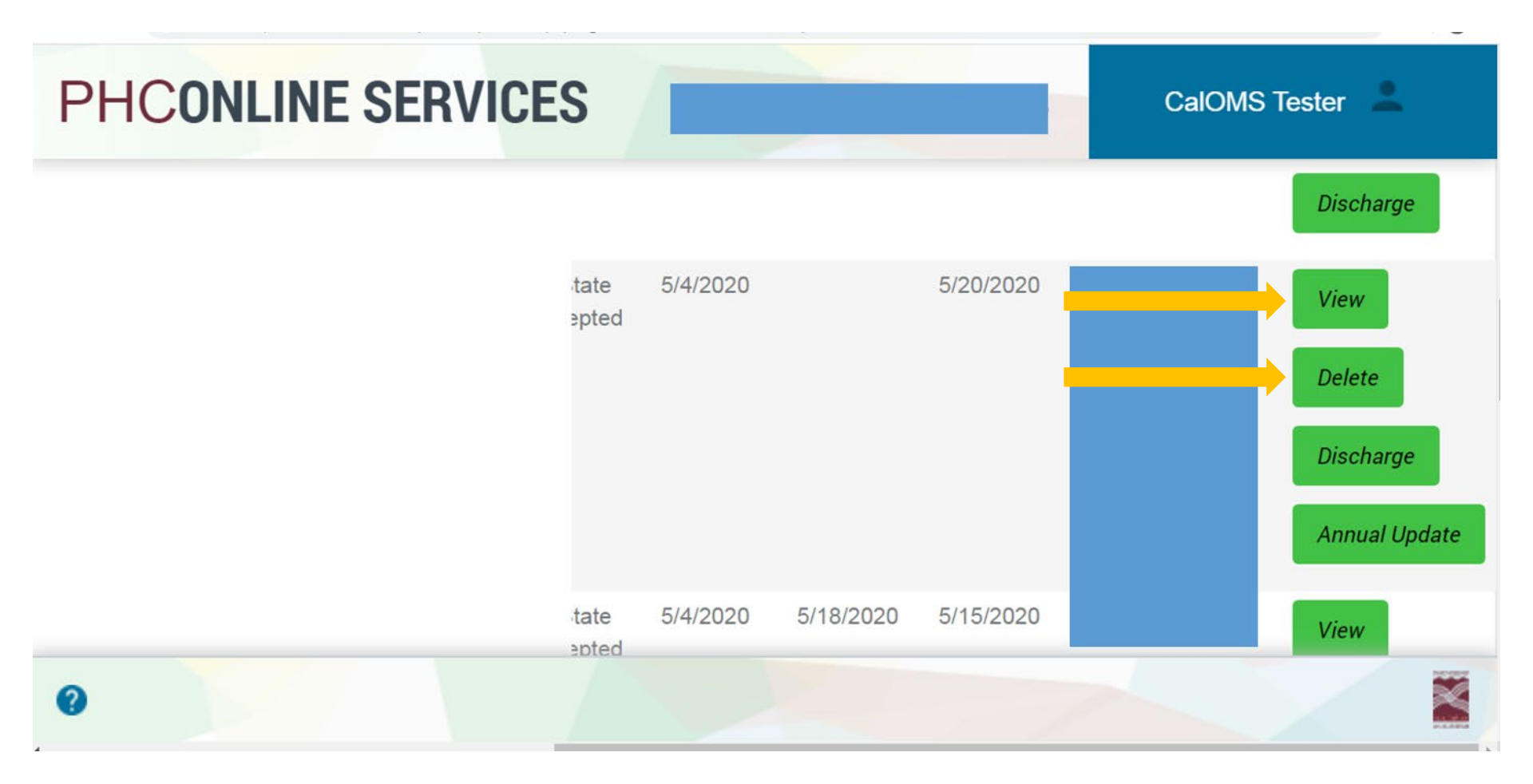

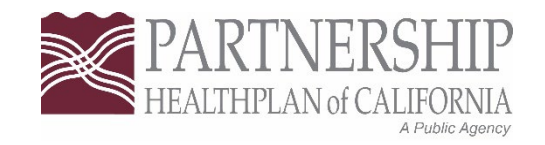

#### **CalOMS Data Collection Guide**

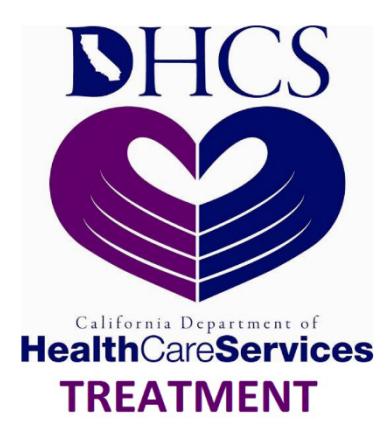

Data Collection Guide, January 2014 (PDF)

The California Outcomes Measurement System Treatment (CalOMS Tx)

#### **CalOMS Tx Data Collection Guide**

**NNA Contract – Document 3J** 

File Version 2.0 File Version 2.1 (LGBT)

California Department of Health Care Services

January 2014

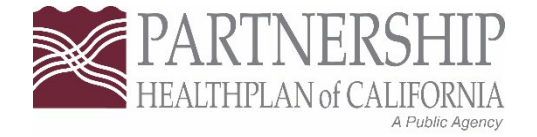
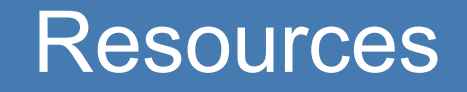

| Monday - Friday<br>8 a.m 5 p.m.                              | CalOMS Support<br>wmillis@partnershiphp.org<br>swilson@partnershiphp.org     |
|--------------------------------------------------------------|------------------------------------------------------------------------------|
| Partnership Health<br>www.partne                             | hPlan of California<br>ershiphp.org                                          |
| Online Services Support<br>eSystemsSupport@partnershiphp.org | PHC Online Services <u>https://provider.partnershiphp.org/IUI/Login.aspx</u> |

When emailing **eSystemsSupport** for assistance please provide the following information with brief description of issue:

**Online Services Portal** 

User name Organization name Contact information Tax ID number

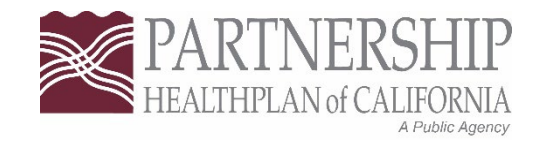

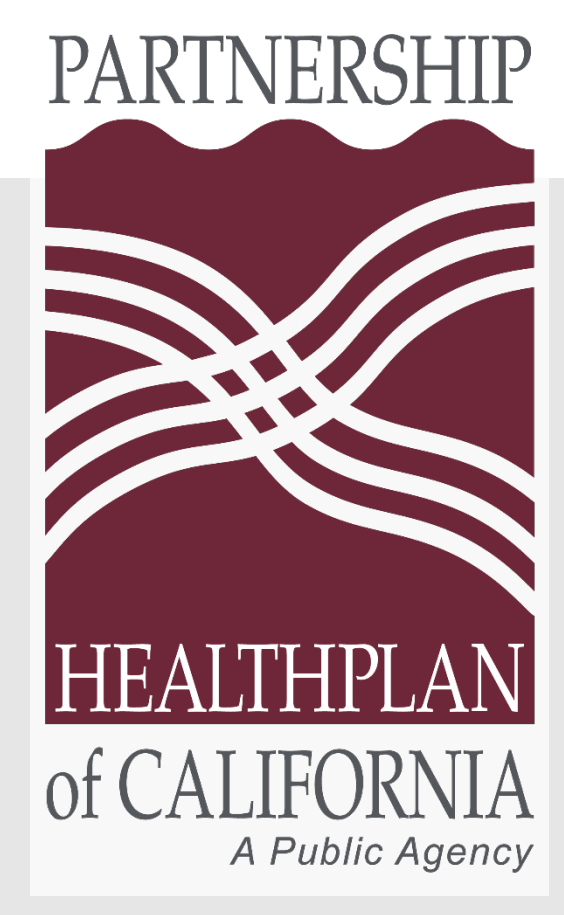

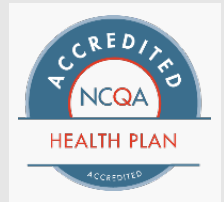

# Wellness and Recovery Program

Drug Medi-Cal Organized Delivery Service CalOMS Discharge, Annual Update and Open Admissions Report Training

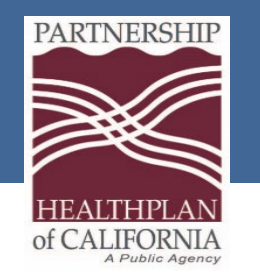

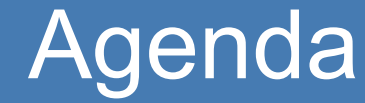

- CalOMS Overview
- Introduction to PHC's Online Services at <u>https://provider.partnershiphp.org/UI/Login.aspx</u>
- How to enter a CalOMS Discharge and Annual Update
- Open Admissions Report
- Contacts and Resources

### Overview

The California Outcomes Measurements System (CalOMS) is the statewide data collection system used to report information to the Department of Health Care Services

- All treatment levels are required to report data
  - There is an exception for Care Coordination and Recovery Services
- Takes under three minutes to complete
- All fillable online, must be entered into PHC online services
- DHCS requires information to be entered into CalOMS for everyone in your program, even those not covered under Medi-Cal.
- Data must be entered and submitted timely. Within 10 days of a client entering treatment.

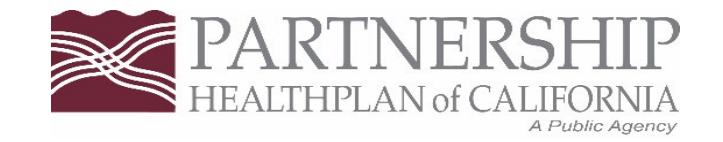

### PHC Online Services

#### PARTNERSHIP HEALTHPLAN OF CALIFORNIA ONLINE SERVICES

| HE ALTHPLAN<br>of CALIFORNI                                                                                                    | P                      |                                                         |  |
|----------------------------------------------------------------------------------------------------|------------------------|---------------------------------------------------------|--|
| Welcome to our redesigned Provider Online Services<br>eAdmin Sign up<br>Click above to register as a new eAdmin. If you are not the designated eAdmin<br>check with your practice manager for instructions. INTERWEB02 | Username:<br>Password: | Username Password Login Forgot Username Change Password |  |
|                                                                                                    |                        |                                                         |  |

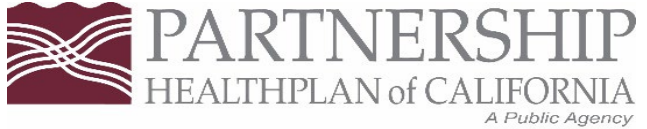

### PHC Online Services Modules

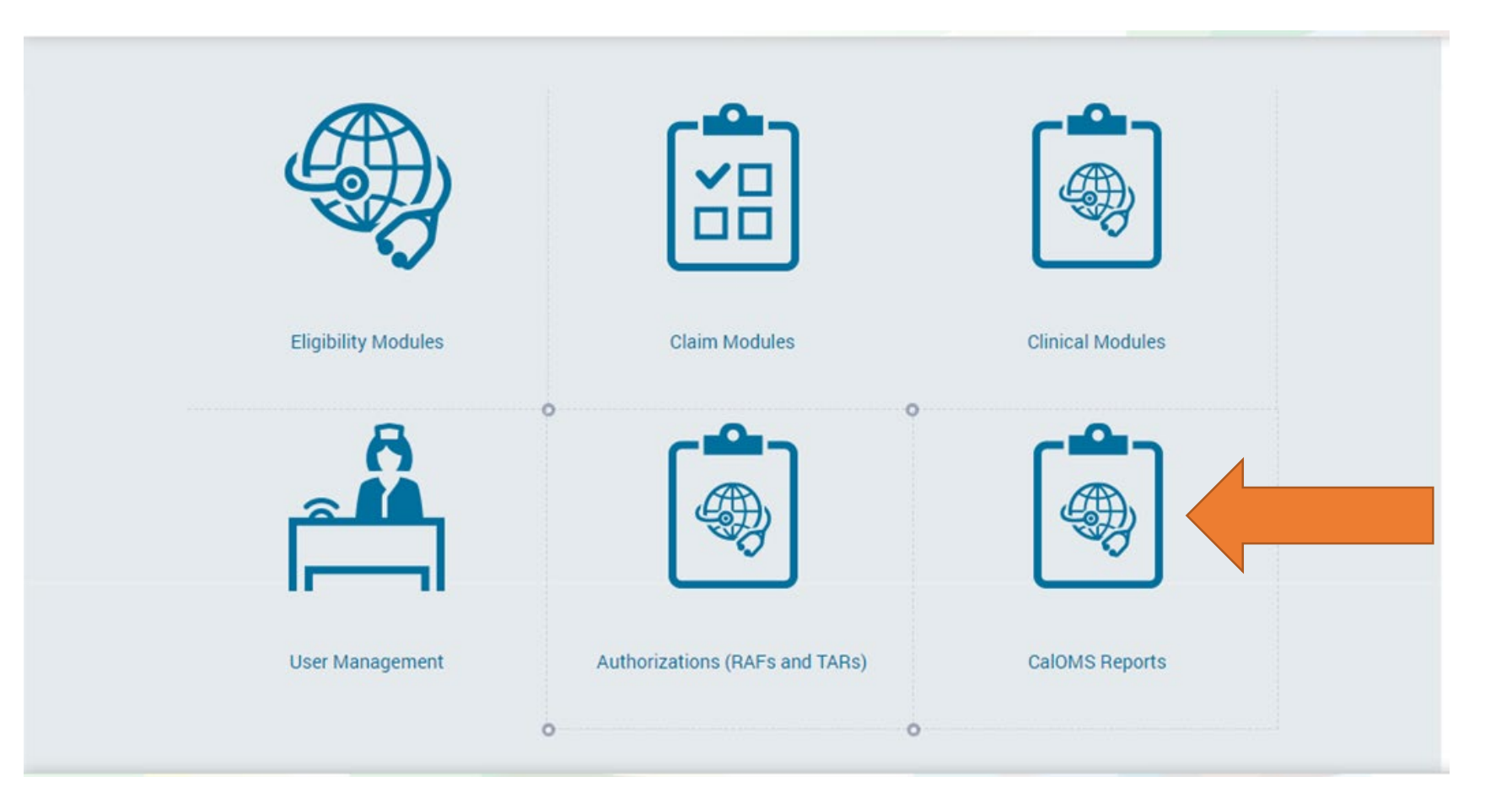

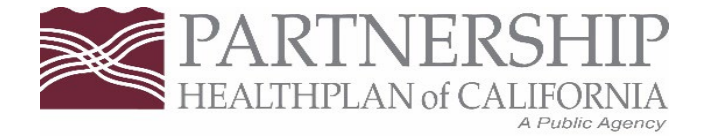

## Discharges

- What are the CalOMS rules for discharging clients?
  - A CalOMS discharge record must be recorded if an admission questionnaire has been administered.
  - Clinicians should attempt to schedule and conduct a discharge interview with every client. A discharge interview is either in person (face-to-face) or via telephone. Treatment providers are advised to include a date to conduct a discharge interview in the medical record.
  - Providers should try to conduct the discharge interview in a face-to-face\* session with a client. If a client is unable to appear for the scheduled discharge interview, despite having made progress in treatment, then the client should be contacted by phone for the discharge interview.

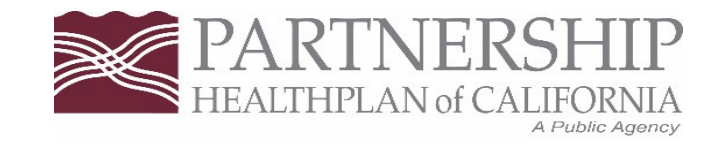

## **Discharges From Search Screen**

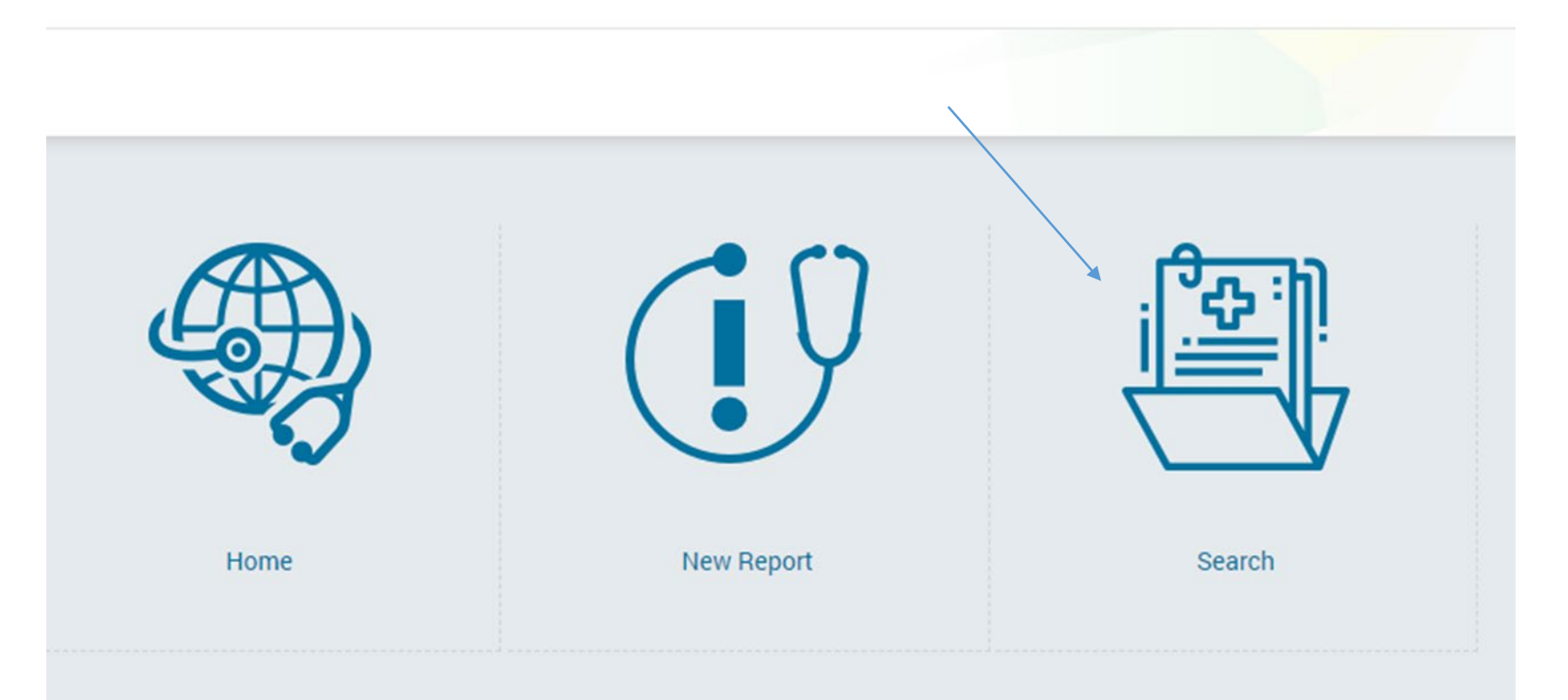

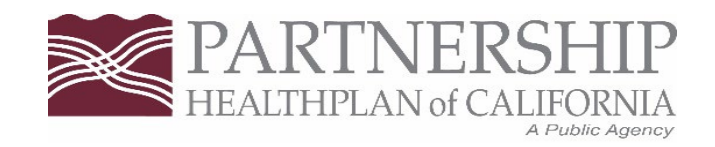

## **Discharges and Search**

**CalOMS - Search** 

| CalOMS Search         |          |               |                       |                |                |                                                                                 |
|-----------------------|----------|---------------|-----------------------|----------------|----------------|---------------------------------------------------------------------------------|
| Report Id:            |          |               | Form SN:              |                |                |                                                                                 |
| CIN #:                |          |               | Form Type:            |                | ~              | Search Help!                                                                    |
| Status:               |          | ~             | Submitted By:         |                | ~              | Below is the search Criteria with the Date of Service                           |
| Date of Service From: | 4/5/2023 | <b></b>       | Date of Service To:   | 4/4/2024       |                | 1.Report ID (for e.g.: 9999999999) 2.FormSN (for e.g.: 9999999999)              |
| First Name:           |          |               | Last Name:            |                |                | 3.CIN # (for e.g.: 99999999999) 4.FormType (for e.g.: Admission)                |
|                       |          | Search Report | Clear                 |                |                | 5.Status (for e.g.: Submitted/Rejected) 6.SubmittedBy<br>7 FirstName 8 LastName |
|                       |          |               |                       |                |                |                                                                                 |
|                       |          |               |                       |                |                |                                                                                 |
|                       |          |               |                       |                |                |                                                                                 |
| Deport ID Form        |          |               | os Nomo — Dos ot Turo | Depert Status  | Admission Date | Discharge Date Date Submitted Du Astiens                                        |
| Report ID Form        |          | Memb          | er Name Report Type   | Report Status  | Admission Date | Discharge Date Date Submitted Submitted by Actions                              |
| No Records found      |          |               |                       |                |                |                                                                                 |
|                       |          |               |                       |                |                |                                                                                 |
|                       |          |               |                       |                | /              |                                                                                 |
|                       |          |               |                       |                | /              |                                                                                 |
|                       |          |               |                       |                |                |                                                                                 |
|                       |          |               |                       | Actions        |                |                                                                                 |
|                       |          |               |                       | No.            |                |                                                                                 |
|                       |          |               |                       | View Delete    |                |                                                                                 |
|                       |          |               |                       | Discharge      |                |                                                                                 |
|                       |          |               |                       |                |                |                                                                                 |
|                       |          |               |                       | View Delete    |                |                                                                                 |
|                       |          |               |                       | Discharge      |                |                                                                                 |
|                       |          |               |                       | Annual Lindate |                |                                                                                 |
|                       |          |               |                       |                |                |                                                                                 |
|                       |          |               |                       |                | X              |                                                                                 |
|                       |          |               |                       |                | 2.1384         | PAKI                                                                            |

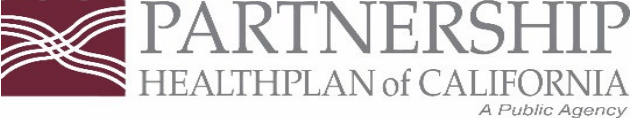

### Discharges

#### Discharge

Discharge

Demographics

Admission

Substance Use

Employment

Criminal Justice

Medical

Mental Health & Social System

Level Of Care

#### **Discharge Info**

Discharge Date:

Discharge Status:

#### Discharge Date Help!

Use the date of the last face-to-face contact the provider had with the individual. Acceptable is the last telephone conversation with the client as the discharge date.

For narcotic treatment program participants, enter date of the last oral medication the participant had

For standard discharges, enter the date of the exit interview

Save and Continue

 $\sim$ 

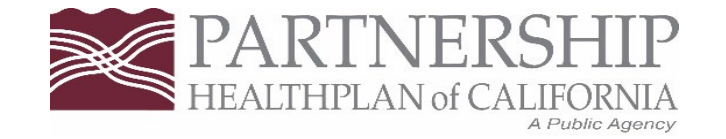

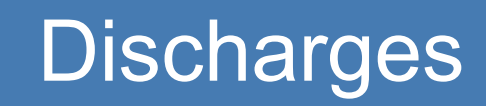

| PH                                     | CONLINE SERVIC                                                             | ES                                                                                                    |                                                                                                    |                                                                                                    | CalOMS Tester                           |
|----------------------------------------|----------------------------------------------------------------------------|----------------------------------------------------------------------------------------------------|----------------------------------------------------------------------------------------------------|----------------------------------------------------------------------------------------------------|-----------------------------------------|
| ře                                     |                                                                            |                                                                                                    |                                                                                                    |                                                                                                    |                                         |
| \$                                     | Discharge<br>Discharge<br>Demographics                                     | Discharge Info                                                                                                    |                                                                                                    |                                                                                                    | ~~~~~~~~~~~~~~~~~~~~~~~~~~~~~~~~~~~~~~~ |
| <b>A</b>                               | Admission<br>Substance Use                                                 | Discharge Date:<br>Discharge Status:                                                                                                    | 4/17/2020                                                                                                    |                                                                                                    |                                         |
| ************************************** | Employment<br>Criminal Justice<br>Medical<br>Mental Health & Social System | Discharge Date Help!<br>Use the date of the last face-to-face<br>contact the provider had with the<br>individual. Acceptable is the last<br>telephone conversation with the<br>client as the discharge date. | 1:Completed Treatment/ Recovery Plan, Goals<br>2:Completed Treatment / Recovery Plan, Goals<br>3:Left Before Completion w/Satisfactory Progr               | ReferredStandard (all questions)<br>/Not ReferredStandard (all questions)<br>ess/Standard (all questions)            |                                         |
|                                        |                                                                            | For narcotic treatment program<br>participants, enter date of the last<br>oral medication the participant had<br>For standard discharges, enter the<br>date of the exit interview                            | 4:Left Before Completion w/Satisfactory Progr<br>5:Left Before Completion w/Unsatisfactory Pro<br>6:Left Before Completion w/Unsatisfactory Pro<br>7:Death | ess/Administrative (minimum questions)<br>gress/Standard (all questions)<br>gress/Administrative (minimum questions) |                                         |
|                                        |                                                                            |                                                                                                    | 8:Incarceration                                                                                                    |                                                                                                    |                                         |
| 0                                      |                                                                            |                                                                                                    |                                                                                                    |                                                                                                    |                                         |

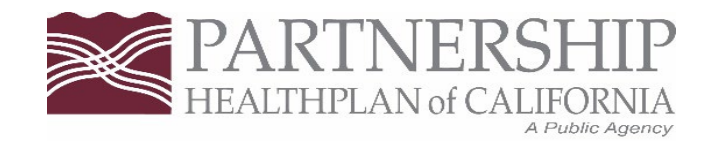

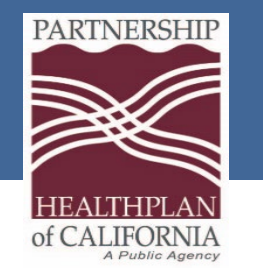

#### Completed Treatment/Recovery Plan, Goals- Referred

 Client completes the discharge interview in person or by phone. The client completes treatment and is being referred to another agency (even if the referral is not accepted). For example, the client is moving from one modality or type of service to another.

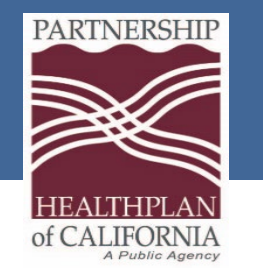

#### Completed Treatment/Recovery Plan, Goals- Not Referred

• Client completes the discharge interview in person or by phone. The client completes treatment and is not being referred to another agency for continued treatment. For example, the client has successfully completed an entire treatment episode and therefore is not referred for further services.

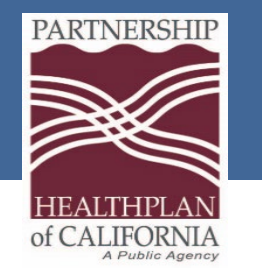

#### Left Before Completion With Satisfactory Progress- Standard

 Client completes the discharge interview in person or by phone. This occurs when a client has made satisfactory progress in a program and was referred to a different program to continue treatment.

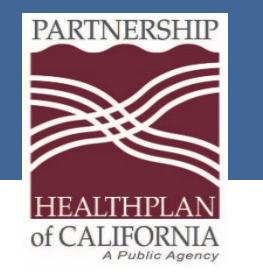

#### • Left Before Completion With Satisfactory Progress- Administrative

 Used ONLY when no possible discharge interview can be conducted in person or by phone. This should be used for a client who made satisfactory progress in the treatment service, who did not complete the treatment service as planned, and could not be located to receive a referral for further treatment or to conduct a discharge interview.

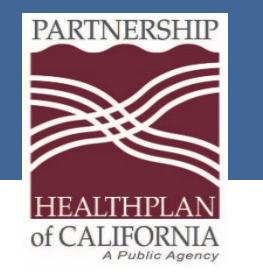

#### • Left Before Completion With Unsatisfactory Progress- Standard

 Client completes the discharge interview in person or by phone. This occurs when a Client is referred to another program or service modality because they are not making satisfactory progress in the program in which they are participating

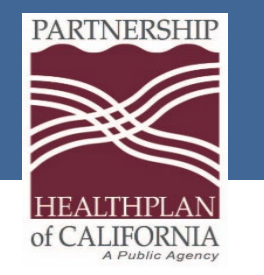

#### • Left Before Completion With Unsatisfactory Progress- Administrative

- Used ONLY when no possible discharge interview can be conducted in person or by phone. This should be used for a client who made satisfactory progress in the treatment service, who did not complete the treatment service as planned, and could not be located to receive a referral for further treatment or to conduct a discharge interview.
- If there was any sort of planning or discussion of leaving the program this discharge status should not be used. This status should ONLY be used if the member is asked to leave the program or walked away from the program without any communication.

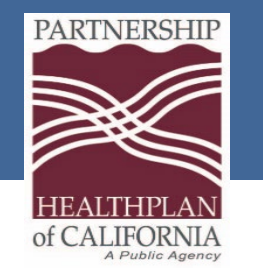

- Death
  - This should be used for clients who die prior to completing the services in which they are participating.

#### Incarceration

• This should be used for clients who become incarcerated prior to completing the services in which they are participating.

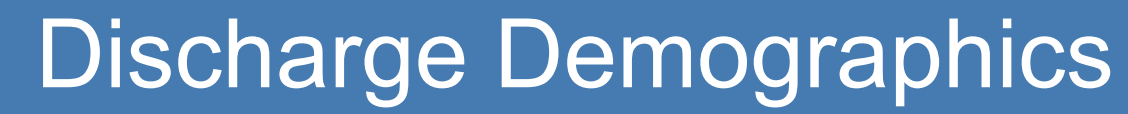

PARTNERSHIP

HEALTHPLAN of CALIFORNIA

| Discharge                     |                          |                          |                         |                                                                  |
|-------------------------------|--------------------------|--------------------------|-------------------------|------------------------------------------------------------------|
| Discharge                     |                          |                          |                         |                                                                  |
| Demographics                  | Demographic Info         |                          |                         |                                                                  |
| Admission                     | Patient Participant ID:  |                          | Current First Name:     |                                                                  |
| Substance Use                 | Gender:                  | 1:Male 🗸                 |                         | None or Not Applicable                                           |
| Employment                    |                          |                          | Current Last Name       |                                                                  |
| Criminal Justice              | Date of Birth:           |                          | current Last Name.      |                                                                  |
| Medical                       |                          |                          | SSN:                    |                                                                  |
| Mental Health & Social System |                          |                          |                         | Client declines to state                                         |
| Level Of Care                 |                          |                          |                         | None or Not applicable                                           |
| Review                        | Zip Code:                |                          | Birth First Name:       |                                                                  |
|                               |                          |                          |                         | None or Not applicable                                           |
|                               |                          |                          |                         |                                                                  |
|                               | Birth Last Name:         |                          | Place Of Birth County:  | 49:Sonoma 🗸                                                      |
|                               | Place Of Birth State:    | CA:California 🗸          | Driver's License State: | None or not applicable                                           |
|                               |                          |                          |                         |                                                                  |
|                               | Driver's License Number: |                          | Mother's First Name:    |                                                                  |
|                               |                          | Client declines to state | Race:                   | 1-White/Caucasian                                                |
|                               |                          | None or Not applicable   | nave.                   | 2:Black/African-American<br>3:American Indian<br>4:Alaska Native |

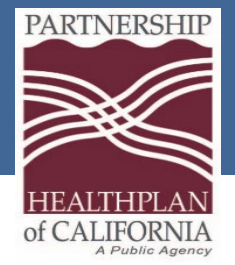

# **Discharge Demographics**

| Ethnicity: | ~       | Sexual Orientation: |                       | ~ |
|------------|---------|---------------------|-----------------------|---|
| Veteran:   | ~       | Disability:         | 1:None                |   |
|            |         |                     | 3:Hearing<br>4:Speech |   |
| Consent:   | 1:Yes 🗸 |                     |                       |   |
|            |         |                     |                       |   |
|            | Save an | d Continue          |                       |   |

Eureka | Fairfield | Redding | Santa Rosa

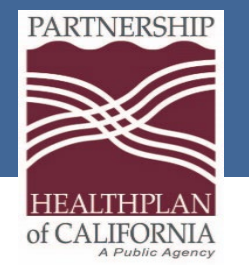

# **Discharge Admission**

| Discharge                     |                                     |                          |                                     |                                            |
|-------------------------------|-------------------------------------|--------------------------|-------------------------------------|--------------------------------------------|
| Discharge                     |                                     |                          |                                     |                                            |
| Demographics                  | Admission Info                      |                          |                                     | o                                          |
| Admission                     | Admission Date:                     | 10/24/2022               | Type Of Treatment Service:          | 1:Nonresidential/Outpatient Treatment/Re 💙 |
| Substance Use                 |                                     |                          |                                     |                                            |
| Employment                    | Admission Transaction Type:         | ¥                        | Source Of Referral:                 | ~                                          |
| Criminal Justice              | Provider ID:                        | 474701                   | Days Waited to Enter Treatment:     |                                            |
| Medical                       |                                     |                          |                                     | Not sure/Don't know                        |
| Mental Health & Social System |                                     |                          |                                     |                                            |
| Level Of Care                 | Number Of Prior Treatment Episodes: |                          | CalWorks Recipient:                 | ~                                          |
| Review                        |                                     | Not sure/Don't know      | Substance Abuse CalWorks Treatment: |                                            |
|                               |                                     | Client declines to state |                                     | ~                                          |
|                               |                                     |                          | County Paying For Services:         | ~                                          |
|                               |                                     |                          |                                     | None or not applicable                     |
|                               | Special Services Contract ID:       |                          |                                     |                                            |
|                               |                                     |                          |                                     |                                            |
|                               |                                     | None or not applicable   |                                     |                                            |
|                               |                                     | _Save and Con            | tinue                               |                                            |
|                               |                                     |                          |                                     |                                            |

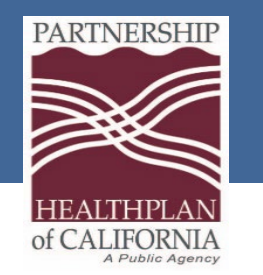

• For the remaining pages after the admission page the information will be populated for the Substance Use, Employment, Criminal Justice, Medical, Mental Health, Social System and Level of Care. In each of these pages, you will update the information, if applicable. Click save and continue to advance through each page until you get to review.

Discharge

• The discharge status you select will dictate how many questions will need to updated. For example, if the member Left Before Completion With Unsatisfactory Progress- Administrative you would only need to complete minimum questions as compared to a member who would have completed a full exit interview.

#### Review

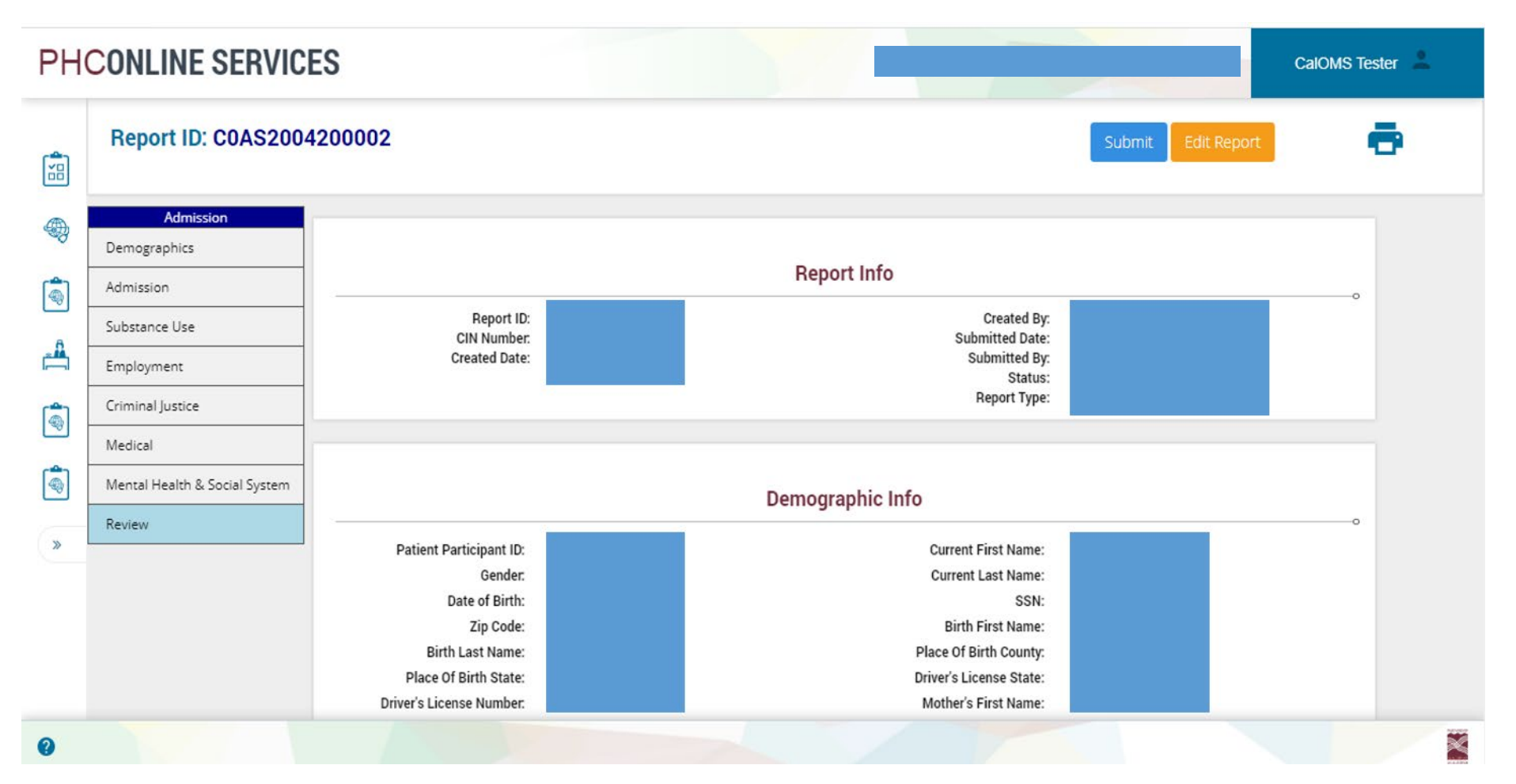

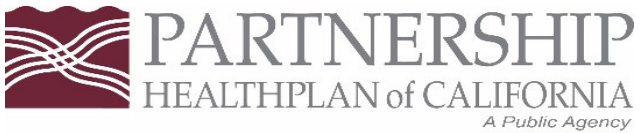

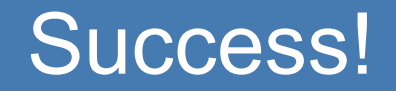

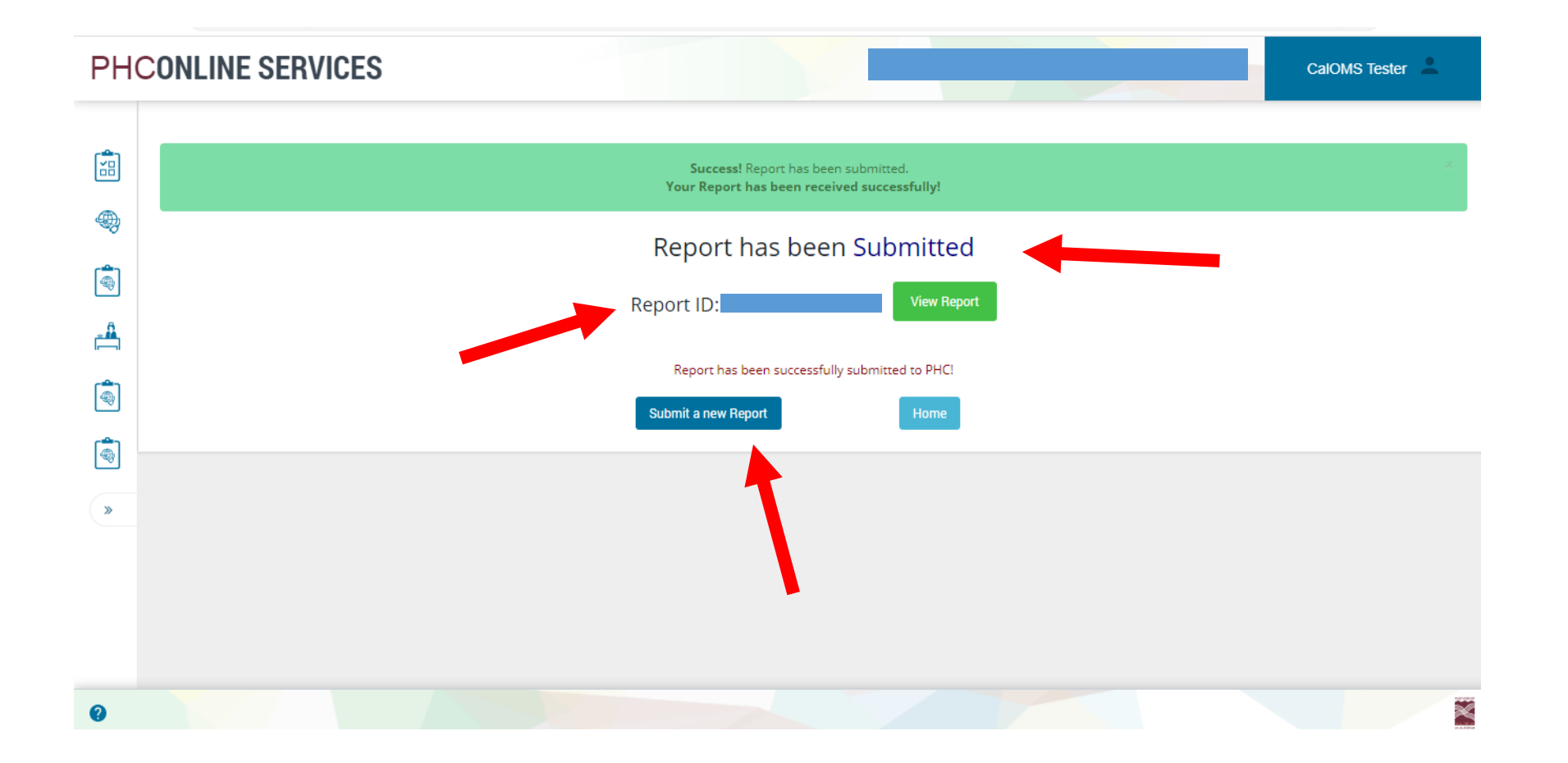

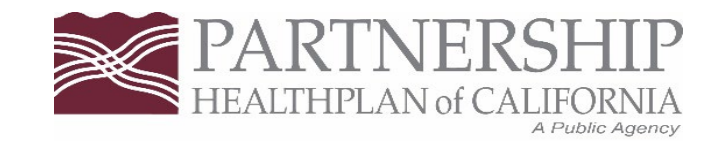

## Annual Update

- Required for all beneficiaries in treatment for twelve months or more, continuously in one provider and one service modality with no break in services exceeding 30 days.
- Each month provider will receive an Open Admissions Report in Sharefile by the 20<sup>th</sup> of the month. You can review this report to see who needs an annual update or a discharge.
- A CalOMS record will be considered out of compliance if it is 14 months and over, without an annual update or discharge submitted.
- A change in status is to be reported in CalOMS within 7 days of the change.

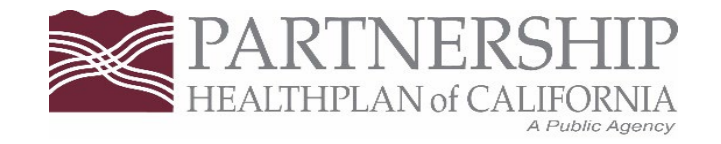

### Annual Update From the Search Screen

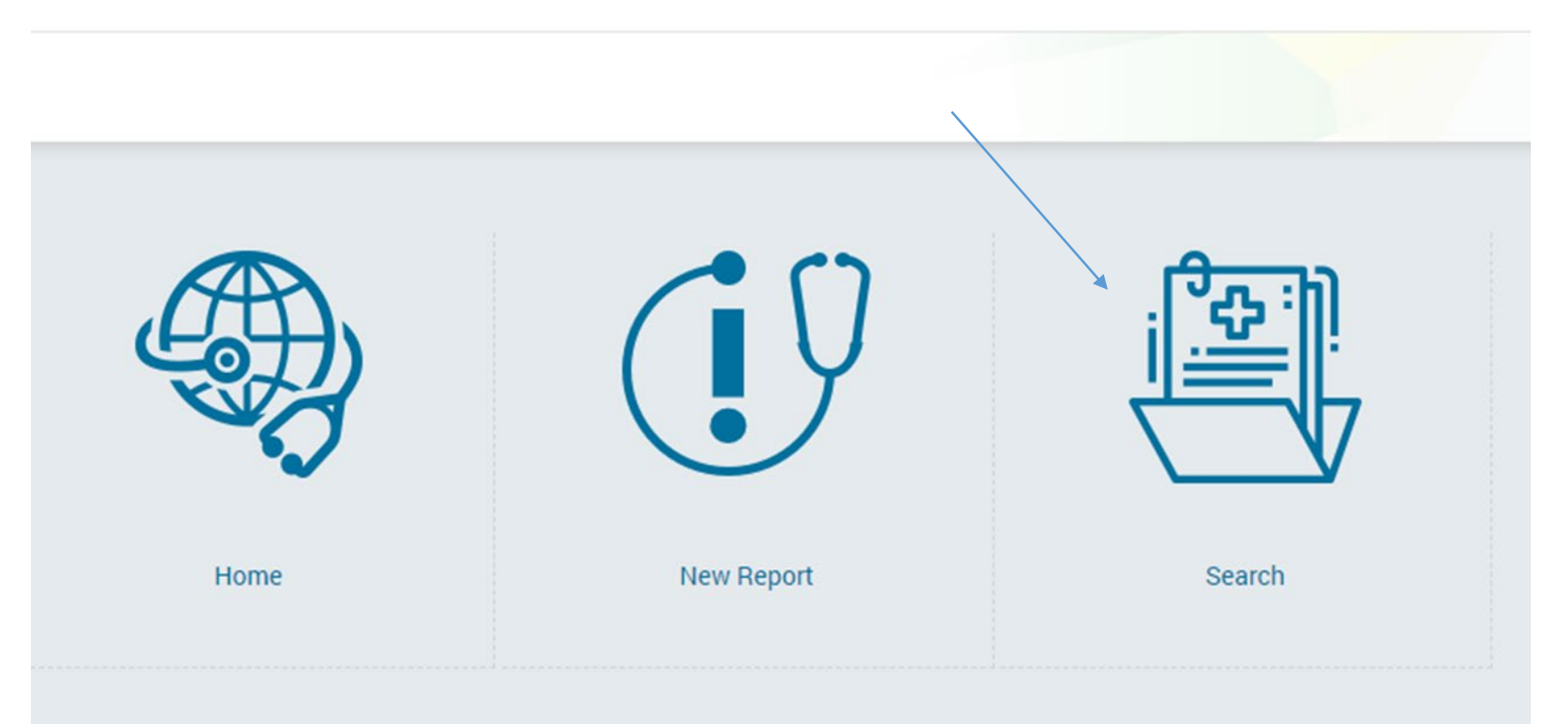

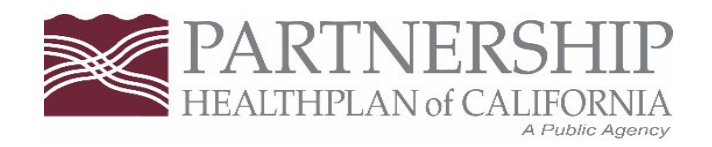

## Annual Update and Search

CalOMS - Search

| alOMS Search          |          |      |               |         |             |               |               |                                                                    |
|-----------------------|----------|------|---------------|---------|-------------|---------------|---------------|--------------------------------------------------------------------|
| Report Id:            |          |      |               |         | Form SN:    |               |               |                                                                    |
| CIN #:                |          |      |               |         | Form Type:  |               | ~             | Search Help!                                                       |
| Status:               |          |      | ~             | Su      | bmitted By: |               | ~             | , Below is the search Criteria with the Date of Service            |
| Date of Service From: | 4/5/2023 |      | III           | Date of | Service To: | 4/4/2024      | III           | 1.Report ID (for e.g.: 9999999999) 2.FormSN (for e.g.: 9999999999) |
| First Name:           |          |      |               |         | Last Name:  |               |               | 3.CIN # (for e.g.: 99999999999) 4.FormType (for e.g.: Admission)   |
| × .                   |          |      | Search Report | Clear   |             |               |               | 7.FirstName 8.LastName                                             |
|                       |          |      |               |         |             |               |               | /                                                                  |
|                       |          |      |               |         |             |               |               |                                                                    |
| 8.53                  |          |      |               |         |             |               |               |                                                                    |
| Report ID Form        | n SN     | CIN# | Member        | Name I  | Report Type | Report Status | Admission Dat | te Discharge Date Date Submitted Submitted By Actions              |
| No Decordo found      |          |      |               |         |             |               |               |                                                                    |
| No Records Touliu     |          |      |               |         |             |               |               |                                                                    |
|                       |          |      |               |         |             |               |               |                                                                    |
|                       |          |      |               |         |             |               |               |                                                                    |
|                       |          |      |               |         |             |               |               |                                                                    |
|                       |          |      |               |         |             |               |               |                                                                    |
|                       |          |      |               |         | -           | Actions       |               |                                                                    |
|                       |          |      |               |         |             | View Delete   |               |                                                                    |
|                       |          |      |               |         |             |               |               |                                                                    |
|                       |          |      |               |         |             | Discharge     | ×             |                                                                    |
|                       |          |      |               |         |             | View Delete   |               |                                                                    |
|                       |          |      |               |         |             | View          |               |                                                                    |
|                       |          |      |               |         |             | Discharge     |               |                                                                    |
|                       |          |      |               |         |             | Annual Update |               |                                                                    |
|                       |          |      |               |         |             |               |               |                                                                    |
|                       |          |      |               |         |             |               | ×             |                                                                    |
|                       |          |      |               |         |             |               |               | PAK.                                                               |

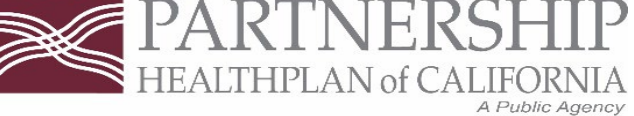

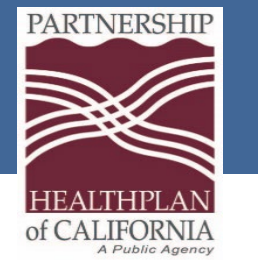

# Annual Demographics

| Discharge                     |                          |                          |                         |                          |
|-------------------------------|--------------------------|--------------------------|-------------------------|--------------------------|
| Discharge                     |                          |                          |                         |                          |
| Demographics                  | Demographic Info         |                          |                         |                          |
| Admission                     | Patient Participant ID:  |                          | Current First Name:     |                          |
| Substance Use                 | Gender:                  | 1:Male 🗸                 |                         | None or Not Applicable   |
| Employment                    |                          |                          | Current Last Name:      |                          |
| Criminal Justice              | Date of Birth:           |                          | our en cas nume.        |                          |
| Medical                       |                          |                          | SSN:                    |                          |
| Mental Health & Social System |                          |                          |                         | Client declines to state |
| Level Of Care                 |                          |                          |                         | □ None or Not applicable |
| Review                        | Zip Code:                |                          | Birth First Name:       |                          |
|                               |                          |                          |                         | None or Not applicable   |
|                               | Birth Last Name          |                          | Place Of Rith County    |                          |
|                               | biti Last Hante.         |                          | Flace of birth oounty.  | 49:Sonoma 🗸              |
|                               | Place Of Birth State:    | CA:California            | Driver's License State: | None or not applicable   |
|                               |                          |                          |                         |                          |
|                               | Driver's License Number: |                          | Mother's First Name:    |                          |
|                               |                          | Client declines to state | Race:                   | 1:White/Caucasian        |
|                               |                          | None or Not applicable   | Huber.                  | 2:Black/African-American |
|                               |                          |                          |                         | 4:Alaska Native          |

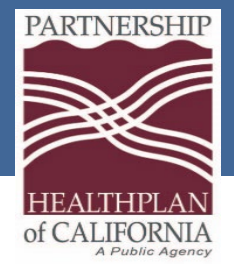

# Annual Demographics

| Ethnicity: | ~       | Sexual Orientation: |                         | ~ |
|------------|---------|---------------------|-------------------------|---|
| Veteran:   | ×       | Disability:         | 1:None                  |   |
|            |         |                     | 3:Hearing<br>4:Speech 💌 |   |
| Consent:   | 1:Yes 🗸 |                     |                         |   |
|            | Save an | d Continue          |                         |   |
|            |         |                     |                         |   |

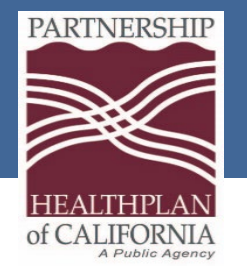

# Annual Admission

| Discharge                     |                                     |                          |                                     |                                            |
|-------------------------------|-------------------------------------|--------------------------|-------------------------------------|--------------------------------------------|
| Discharge                     |                                     |                          |                                     |                                            |
| Demographics                  | Admission Info                      |                          |                                     | o                                          |
| Admission                     | Admission Date:                     | 10/24/2022               | Type Of Treatment Service:          | 1:Nonresidential/Outpatient Treatment/Re 💙 |
| Substance Use                 |                                     |                          | 0                                   |                                            |
| Employment                    | Admission Transaction Type:         | ~                        | Source of Referral:                 | ~                                          |
| Criminal Justice              | Provider ID:                        | 474701                   | Days Waited to Enter Treatment:     |                                            |
| Medical                       |                                     |                          |                                     | Not sure/Don't know                        |
| Mental Health & Social System |                                     |                          |                                     |                                            |
| Level Of Care                 | Number Of Prior Treatment Episodes: |                          | CalWorks Recipient:                 | ~                                          |
| Review                        |                                     | Not sure/Don't know      | Substance Abuse CalWorks Treatment: |                                            |
|                               |                                     | Client declines to state |                                     | Ť                                          |
|                               |                                     |                          | County Paying For Services:         | ~                                          |
|                               |                                     |                          |                                     | None or not applicable                     |
|                               | Special Services Contract ID:       |                          | ٦                                   |                                            |
|                               |                                     |                          |                                     |                                            |
|                               |                                     | None or not applicable   |                                     |                                            |
|                               |                                     |                          |                                     |                                            |
|                               |                                     | Save and Co              | ontinue                             |                                            |

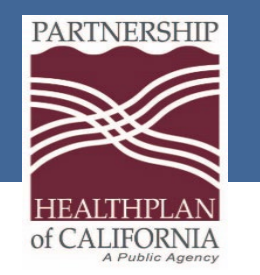

## Annual Update

- After clicking save and continue on the admission page you will be taken to the Substance Use page. The information will be populated for the Substance Use, Employment, Criminal Justice, Medical, Mental Health, Social System and Level of Care. You may update fields on these pages as applicable. Some questions may be grayed out.
  - Exception: If the member is female the Medical page will require the pregnancy question to be re-answered.
  - Review and click "save and continue" at the bottom to advance through each page

#### Review

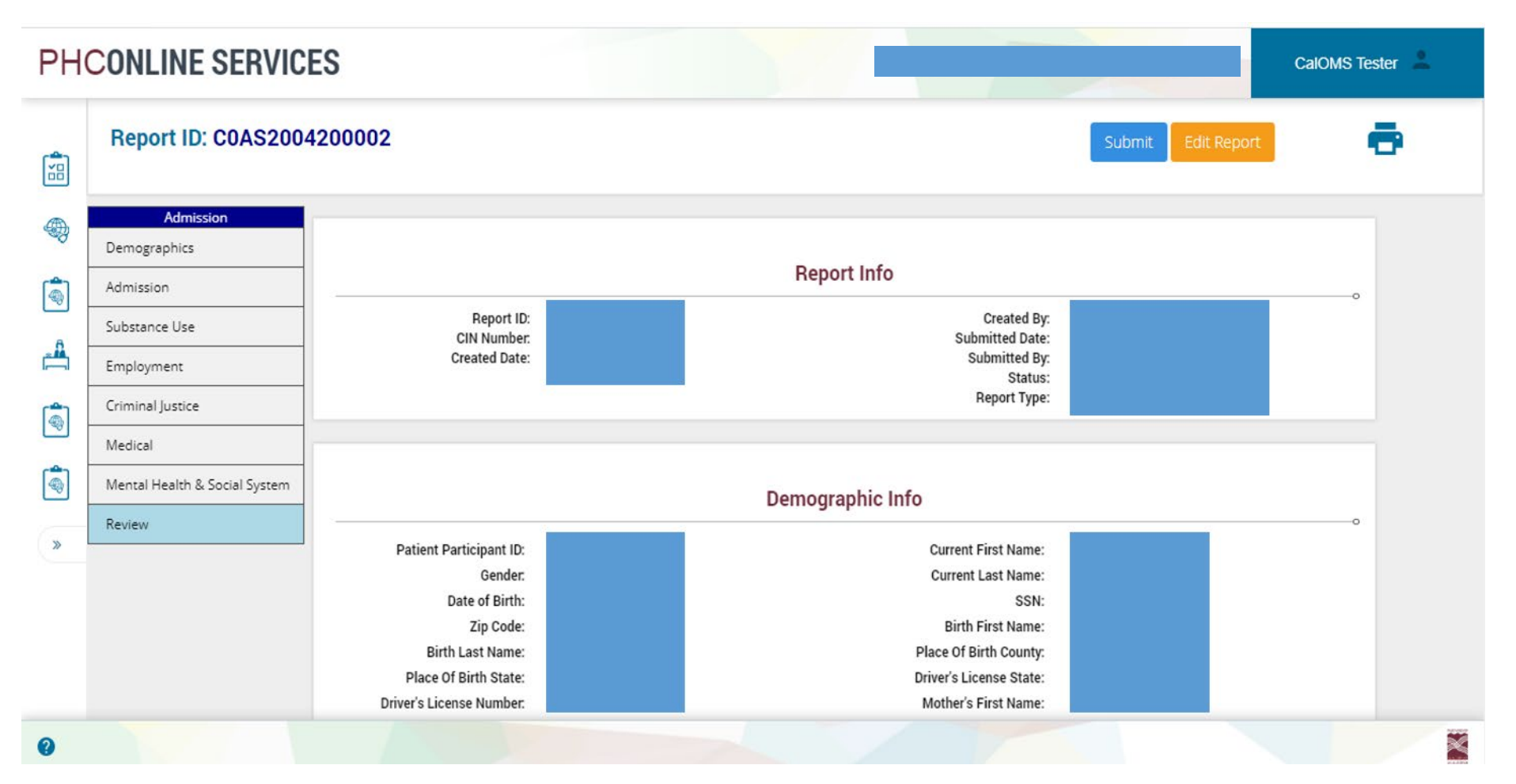

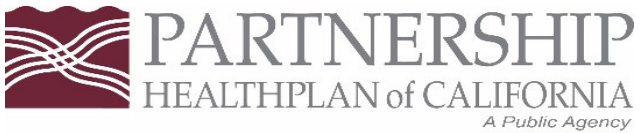

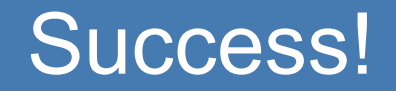

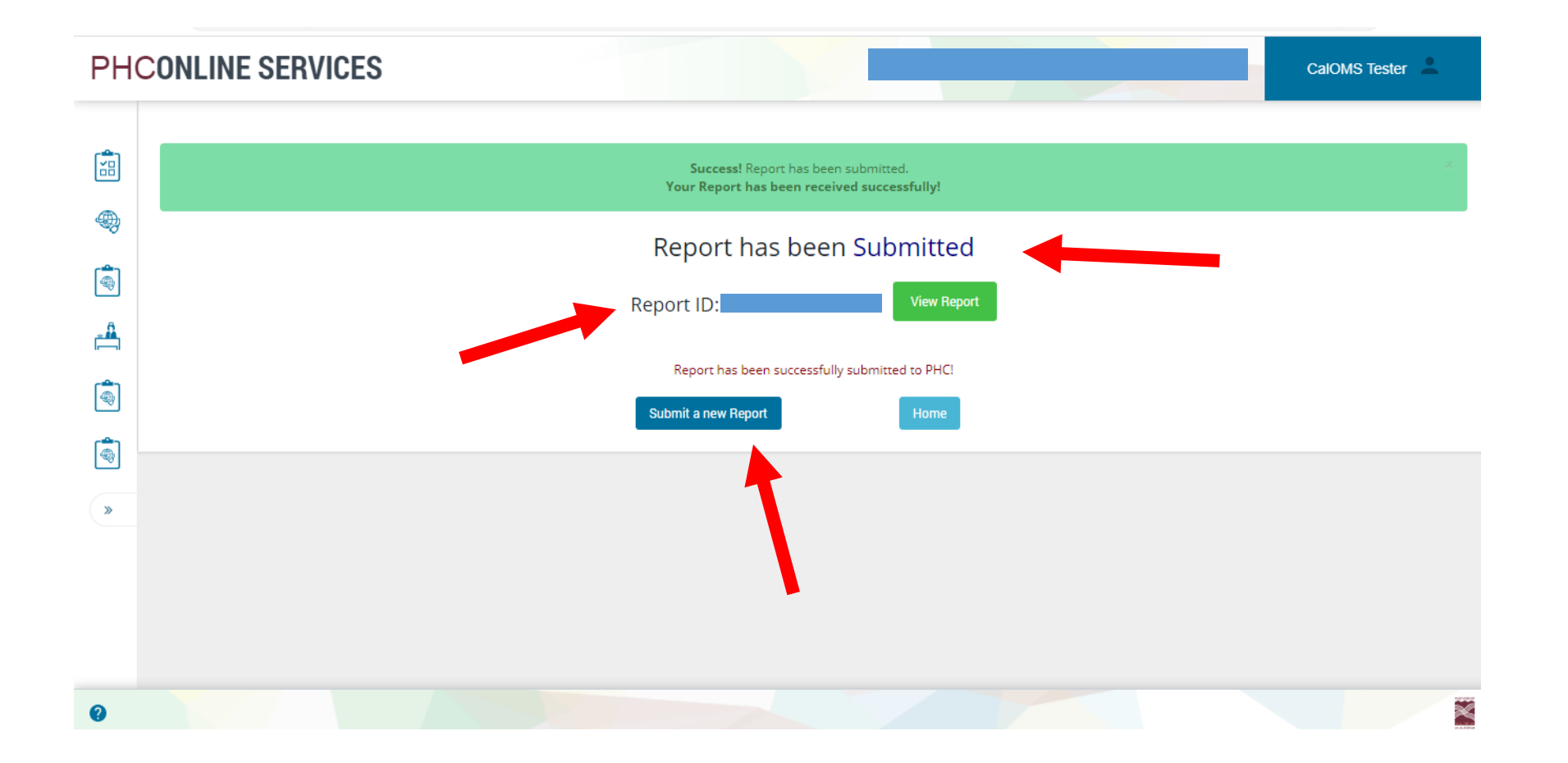

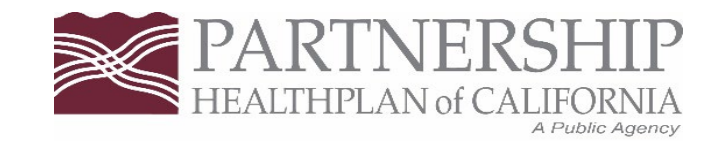

### **Potential Statuses**

- 1. PHC Received
- 2. PHC Submitted to the State
- 3. PHC Rejected
- 4. State Accepted
- 5. State Rejected
- 6. Draft not Submitted to PHC
- 7. Deleted

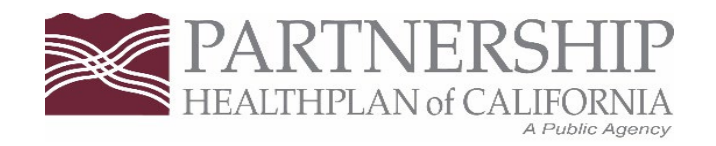

### **Other Actions**

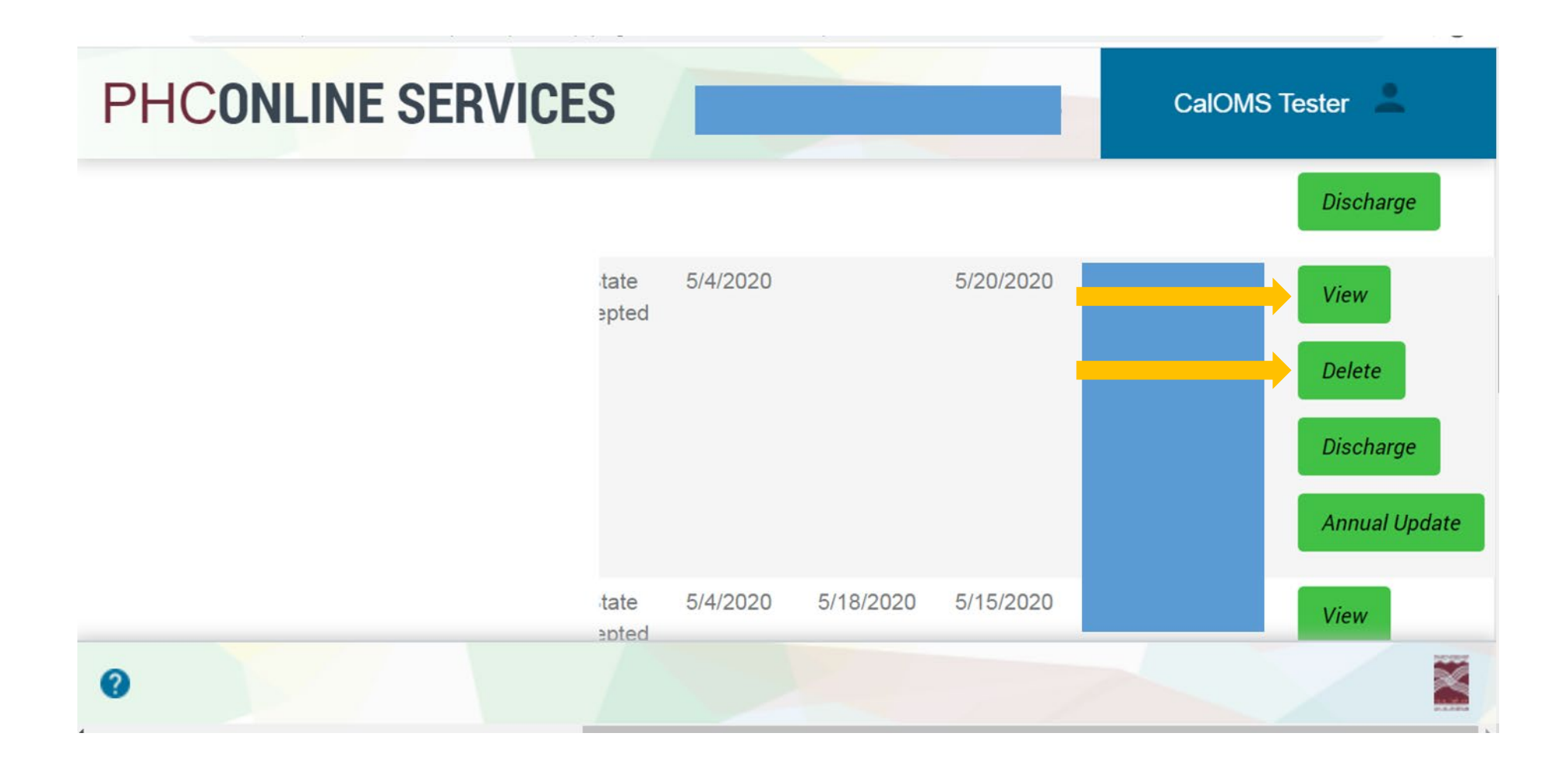

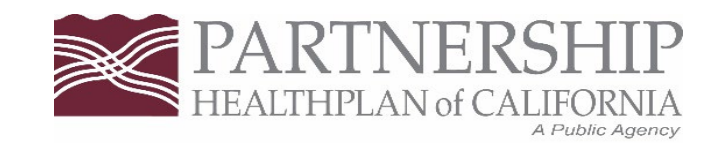

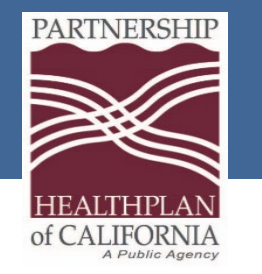

# Open Admission Report (OAR)

- The CalOMS Open Admission Report (OAR) is the report of all open admissions where a discharge has not been submitted.
  - Each month provider will receive an Open Admissions Report in Sharefile by the 20<sup>th</sup> of the month. You can review this report to see who needs an annual update or a discharge. Report is submitted to your provider folder in Sharefile <u>https://partnershiphp.sharefile.com/dashboard</u>
  - A CalOMS record will be considered out of compliance if it is 14 months and over, without an annual update or discharge submitted.
## CalOMS Data Collection Guide

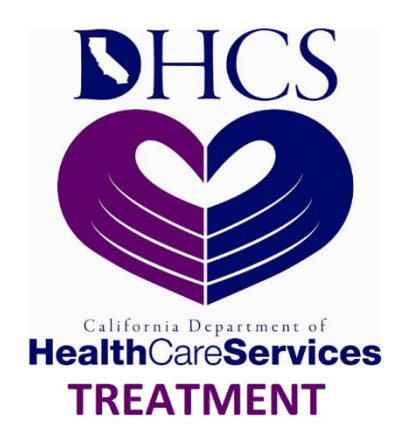

The California Outcomes Measurement System Treatment (CalOMS Tx)

## **CalOMS Tx Data Collection Guide**

NNA Contract – Document 3J

File Version 2.0 File Version 2.1 (LGBT)

California Department of Health Care Services

January 2014

Data Collection Guide, January 2014 (PDF)

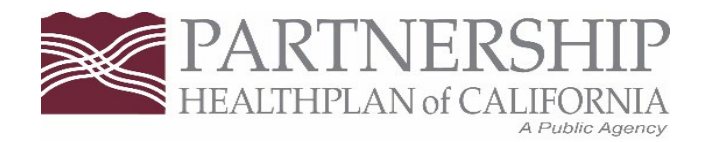

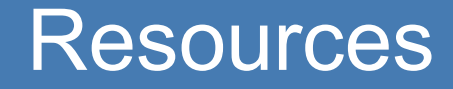

| Monday - Friday<br>8 a.m 5 p.m.                               | CalOMS Support<br>wmillis@partnershiphp.org<br>swilson@partnershiphp.org     |
|---------------------------------------------------------------|------------------------------------------------------------------------------|
| Partnership HealthPlan of California<br>www.partnershiphp.org |                                                                              |
| Online Services Support<br>eSystemsSupport@partnershiphp.org  | PHC Online Services <u>https://provider.partnershiphp.org/IUI/Login.aspx</u> |

When emailing *eSystemsSupport* for assistance please provide the following information with brief description of issue:

## **Online Services Portal**

| User name        | Contact information |
|------------------|---------------------|
| Organization nam | e Tax ID number     |

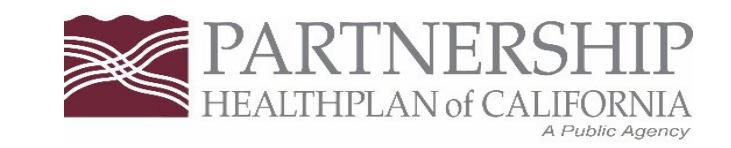